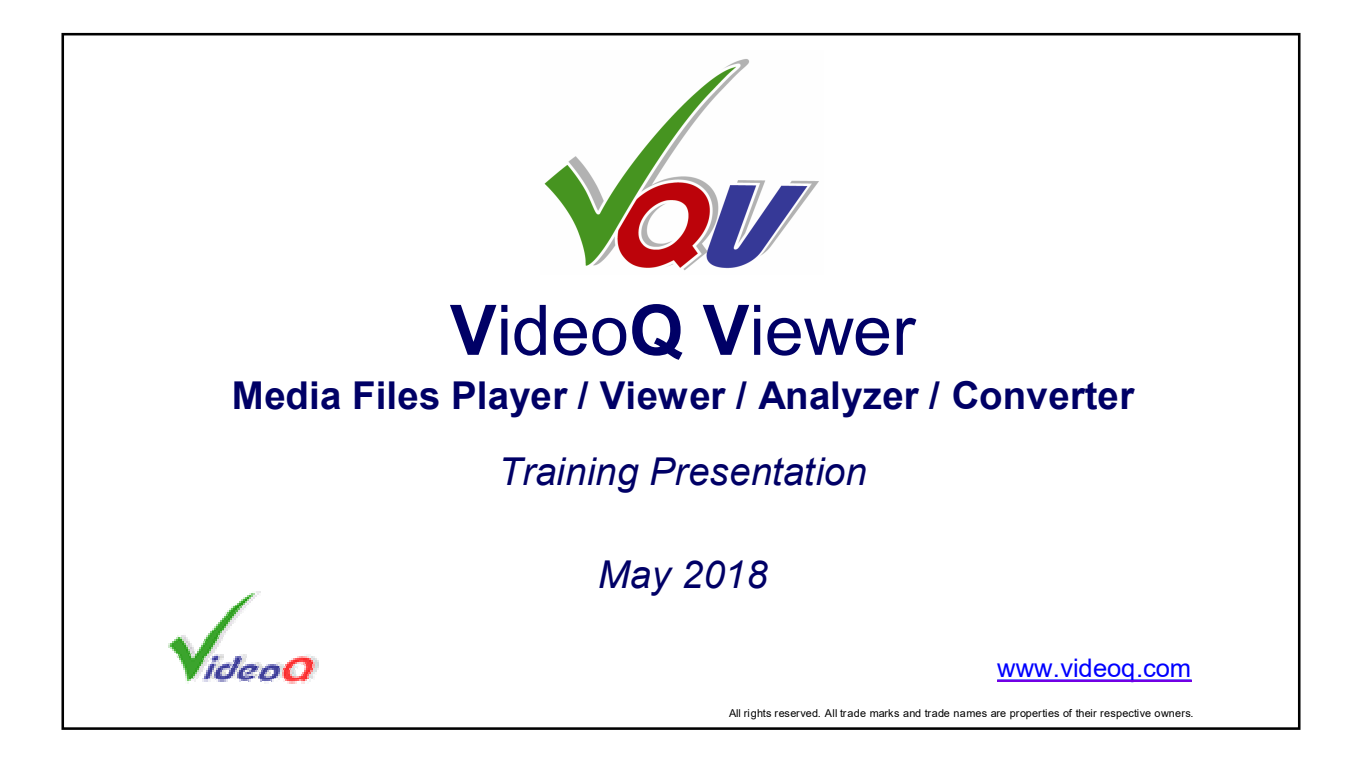

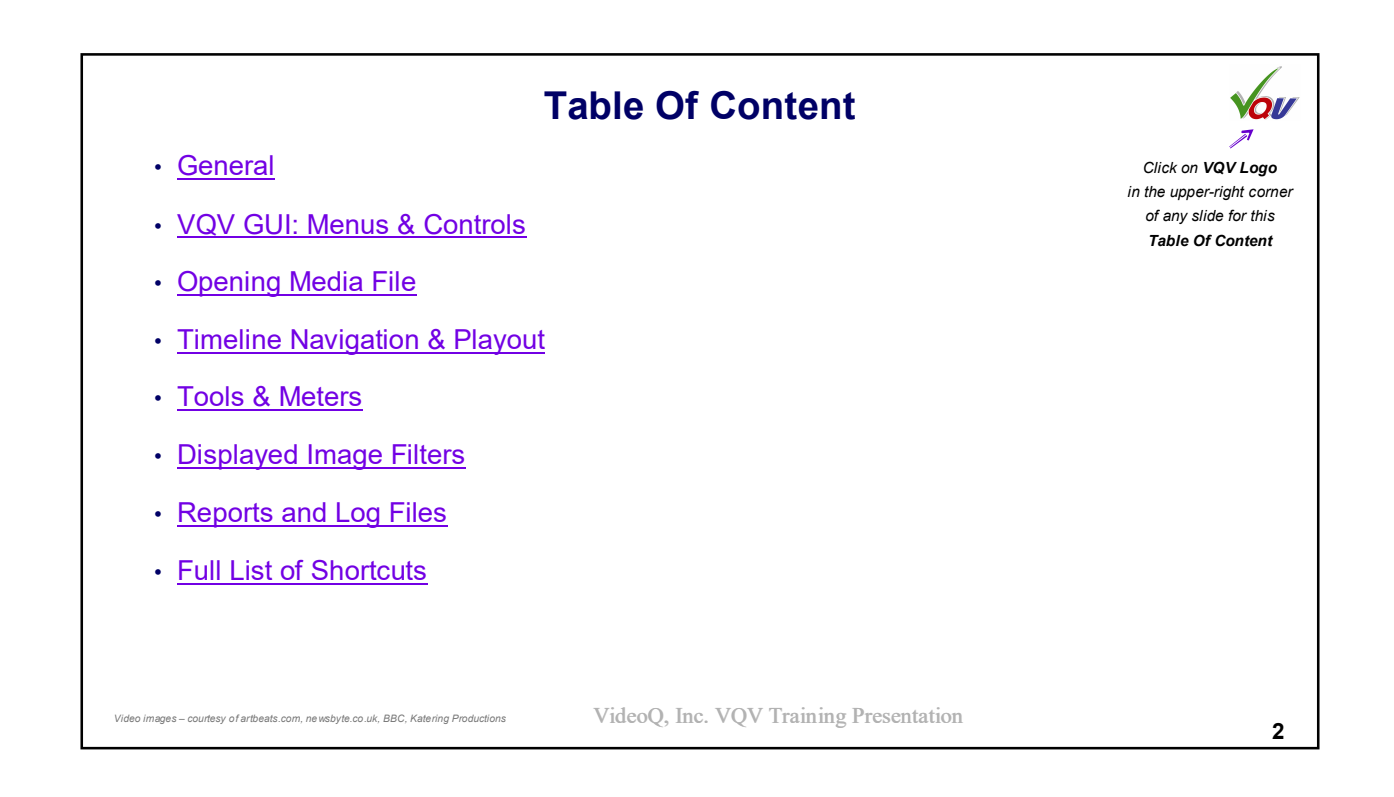

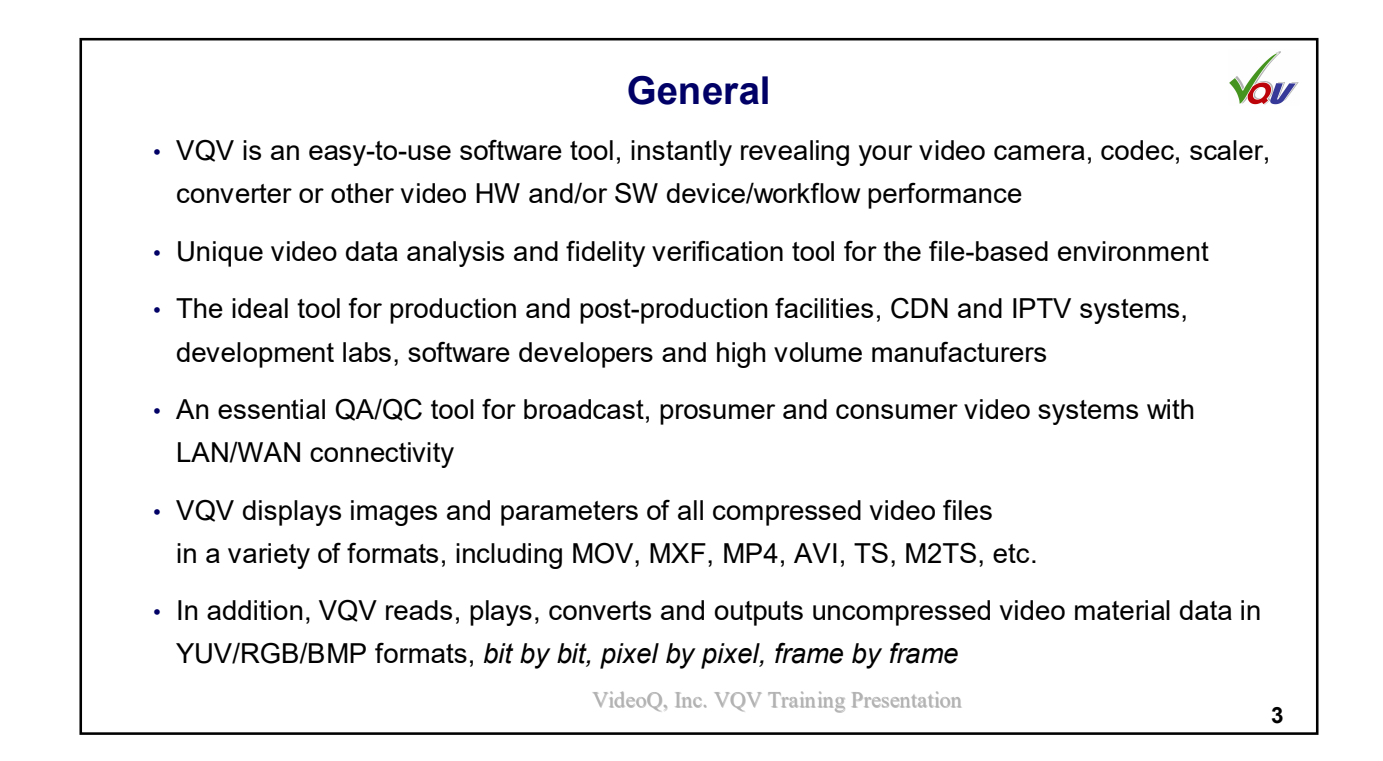

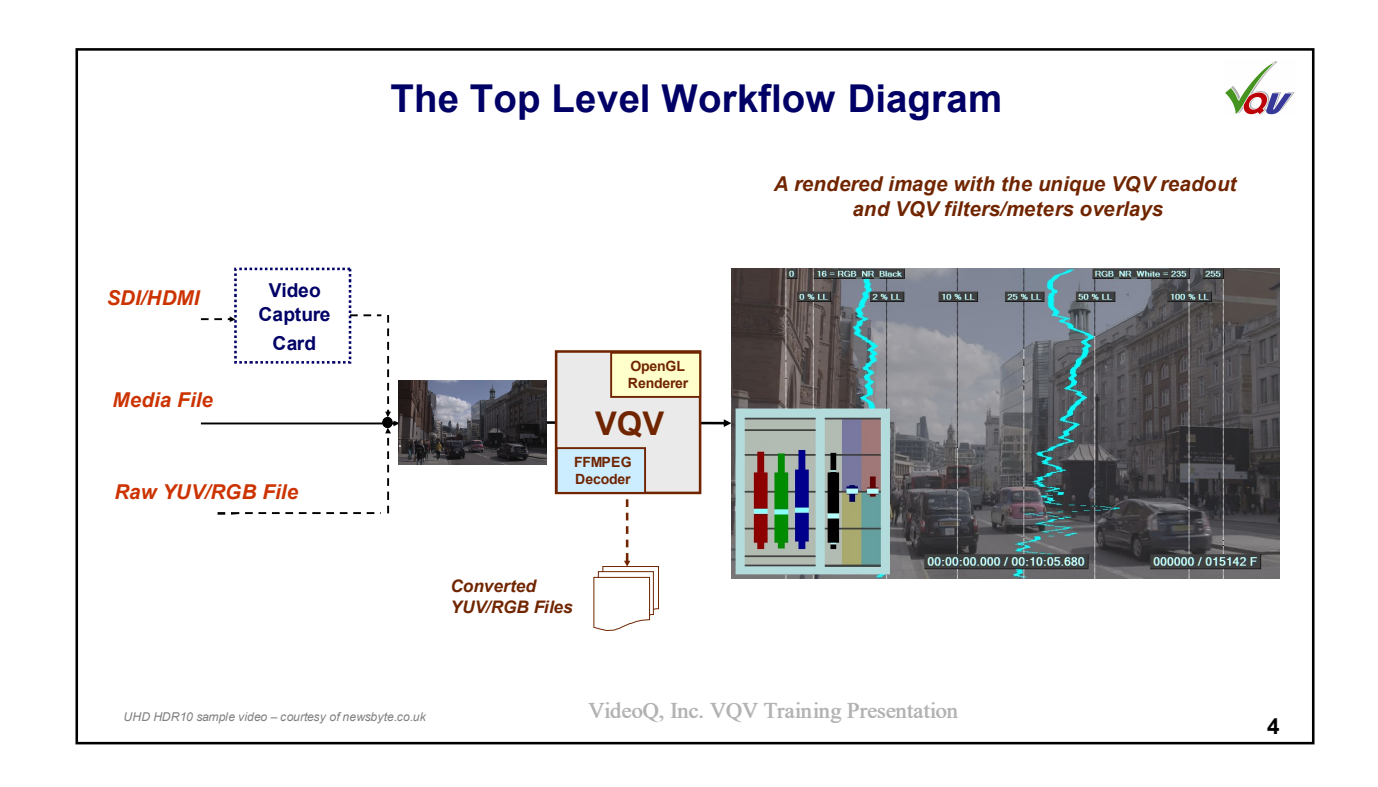

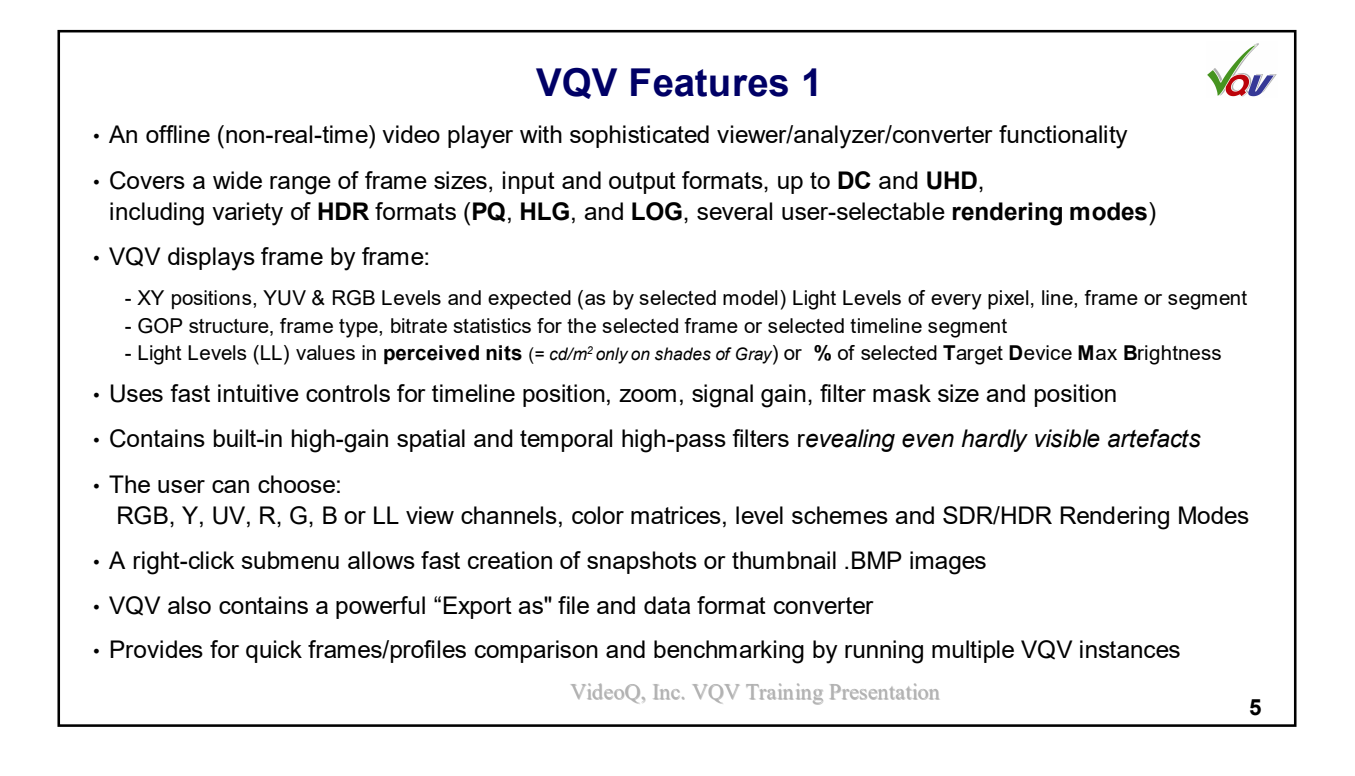

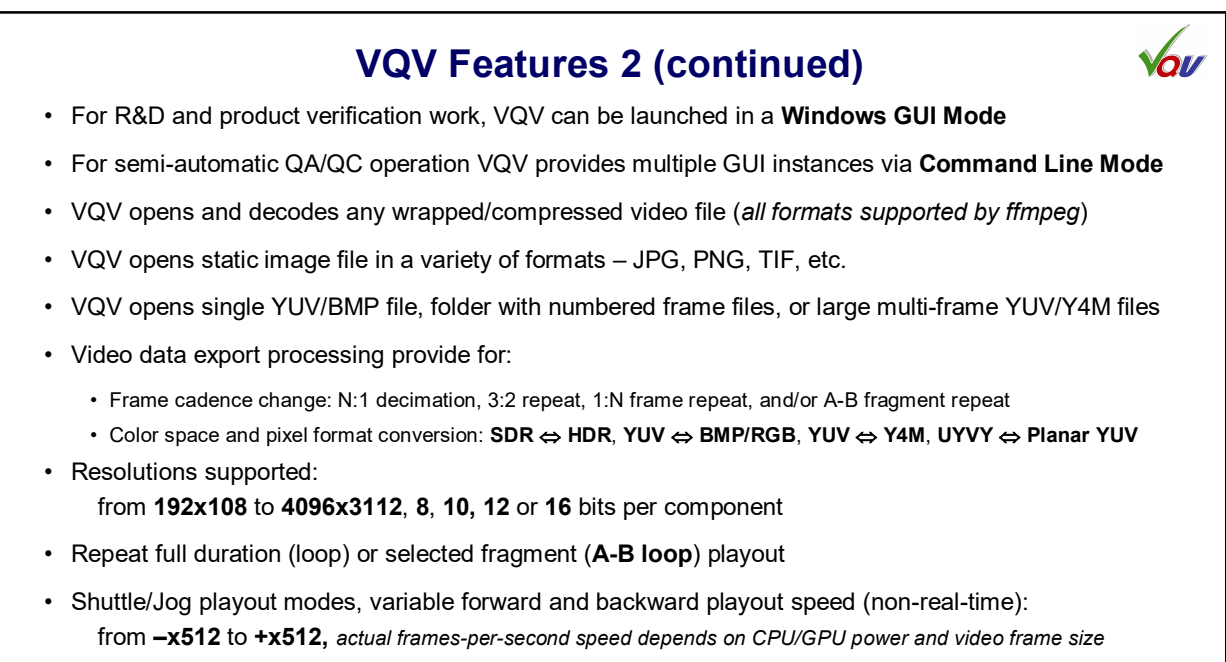

VideoQ, Inc. VQV Training Presentation

6

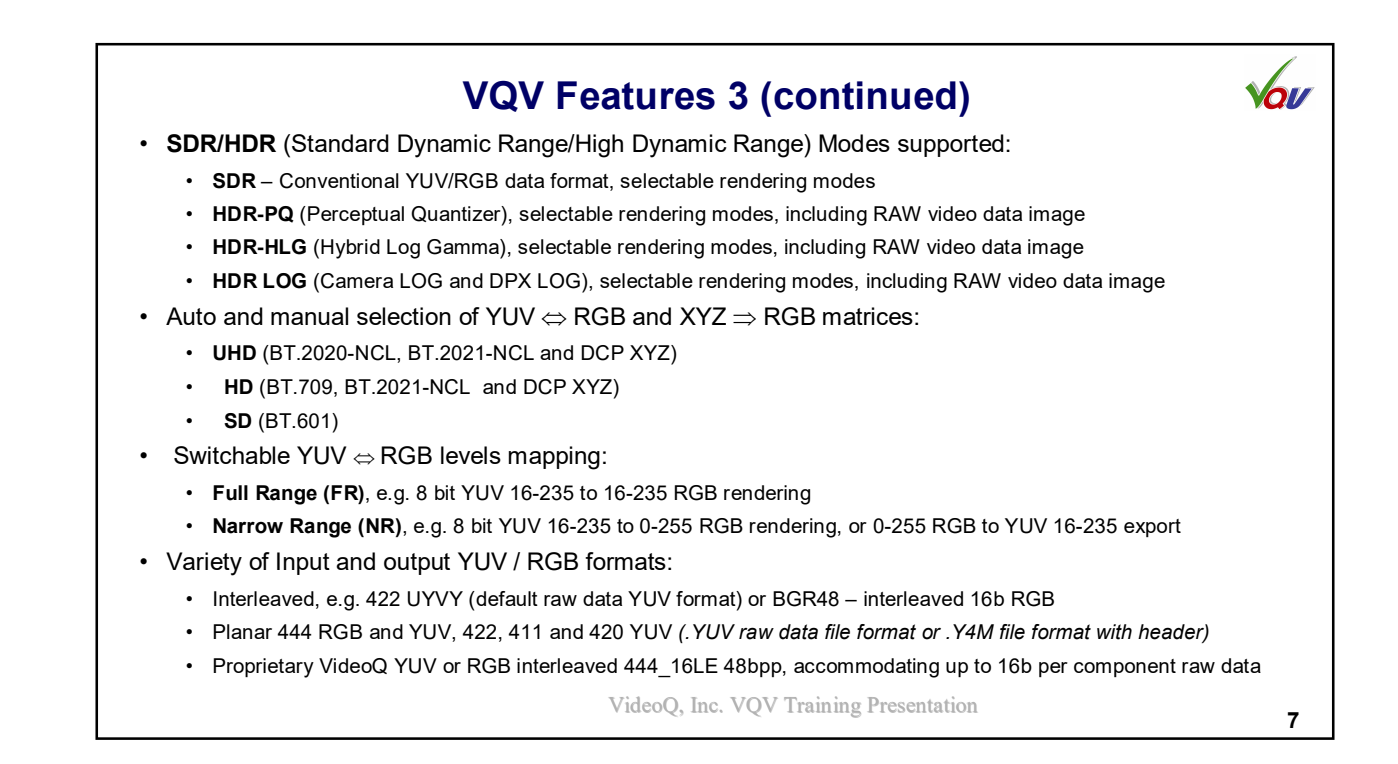

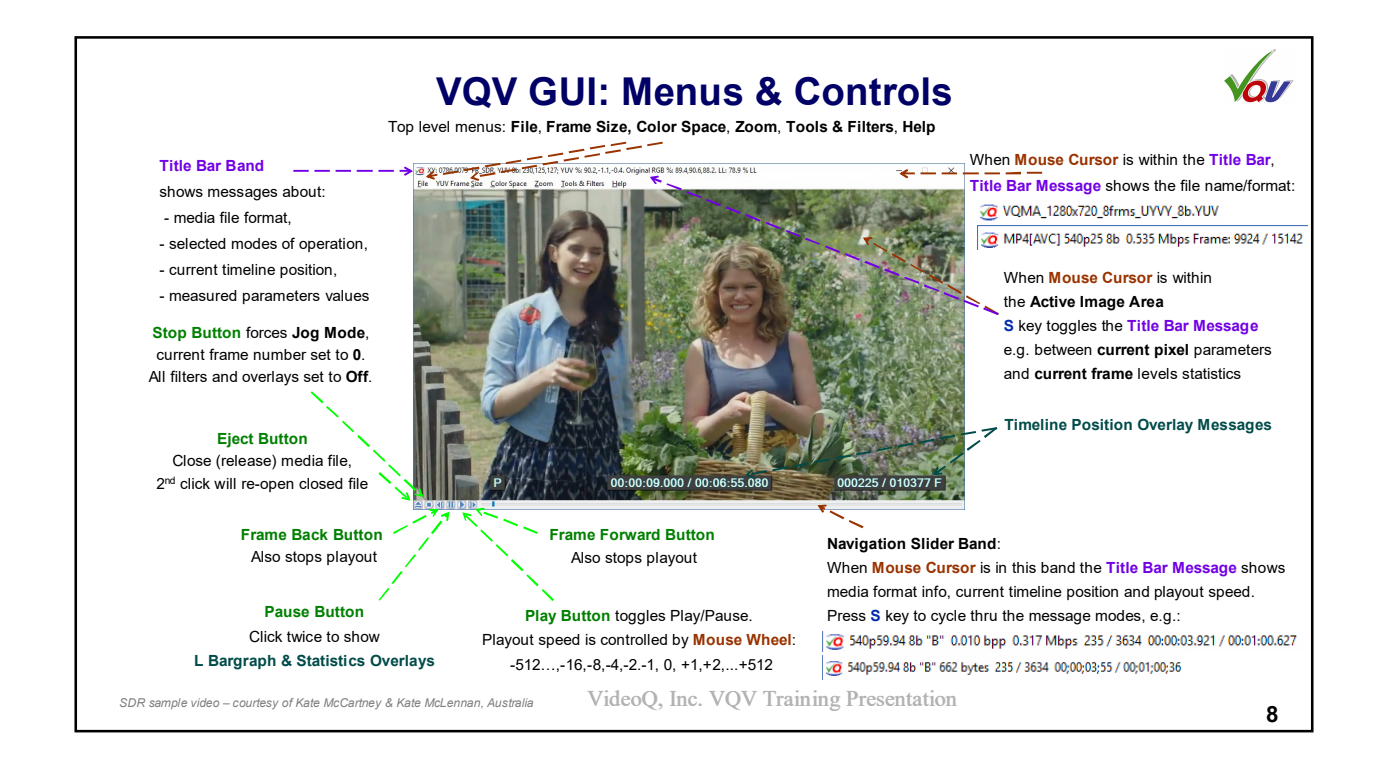

|                                                                                                    |                                                       | File Menu 🗤                                                                                                    |
|----------------------------------------------------------------------------------------------------|-------------------------------------------------------|----------------------------------------------------------------------------------------------------|
| File         Frame Size         Color Space         Zoom         Tools & Filters         Help           Open file or files sequence   Open New Window         Release (Close)/Reopen file, toggle as "Eject" button         Duplicate VQV Window           Exit (Quit)         Exit (Quit)         Exit (Quit)         Exit (Quit) | Ctrl+O   Ctrl+N<br>Ctrl+R<br>Ctrl+D<br>Ctrl+X, Ctrl+Q | <ul> <li>This menu is sub-divided into 3 sections:</li> <li>Media File Open/Close/Quit Section:</li> <li>Ctrl+O brings up standard File Open Dialog, Ctrl+N does the same, but the selected file opens in new window. Ctr+D duplicates current VQV window.</li> </ul> |
| Save YUV format & frame size as default for next .YUV File Open<br>EXPORT TO BMP/RGB:                                                                                                    |                                                       | <ul> <li>Released (closed) file can be reopened, e.g. for iterative video codec settings optimization. Ctrl+R shortcut is a toggle control for this process.</li> <li>Eject Button also toggles between File Close / File Reopen.</li> </ul>                          |
| Export rendered RGB image(s) to .BMP file(s)<br>Export image(s) to interleaved RGB, 444 48bpp .RGB file                                                                                                    | Ctrl+B                                                | Reopen operation restores previous timeline position, but all tools, overlays<br>and controls will be reset to defaults.<br>Ctrl + Eject Button brings up standard File Open Dialog (same as Ctrl+O).                                                                 |
| Export IO Y4M/YUV:<br>Export to .Y4M file<br>Export to RAW .YUV file                                                                                                    | Ctrl+4<br>Ctrl+Y                                      | <ul> <li>Export to BMP/RGB Section:</li> <li>Serves to export rendered RGB data "as is", without any modification.<br/>Multi-frame content can be saved as a folder with numbered BMP frames or</li> </ul>                                                            |
| Output Format & Frame Cadence Conversion Setup<br>Video Data Source: Rendered RGB Image (default)<br>Select Exported Video Data Source                                                                                                    | >                                                     | <ul> <li>Export to Y4M/YUV Section. This section offers several conversion options:</li> <li>Data source selector:<br/>Input YUV/RGB data or rendered (processed) RGB values</li> </ul>                                                                               |
| Rendered RGB Image to Y4M/YUV Conversion Options:<br>Dynamic Range Format: AUTO = SDR (default)<br>Select Exported Y4M/YUV Image Dynamic Range Format                                                                                                    | >                                                     | <ul> <li>Output Dynamic Range selector:<br/>AUTO, SDR, HDR-PQ, HDR-HLG, LOG</li> <li>See next slide for Y4M/YUV Export Options Dialog, which serves to<br/>configure VIII wirel formational forma and another selector.</li> </ul>                                    |
|                                                                                                    | Vi                                                    | deoQ, Inc. VQV Training Presentation 9                                                                                                    |

| NHP/YHMV/YUV Output Format & Conversion Options       X         .Y4M/.YUV Output Pixel Format Options       .Y4M/.YUV         422 16bpp       [<======Planar Y, U, V ======>  444 48bpp         UYY       444       422       411       420       YUVYUV         Imput/Vutput Planar Y, U, V Output Bit Depth       Imput/Vutput Planar Y, U, V Output Bit Depth       Imput/Vutput Planar Y, U, Planar Y, U, Planar Y, U, Planar Y, U, Planar Y, U, Plan | <ul> <li>This pop-up dialog windows can be launched from File menu. It provides for handy YUV formatting &amp; conversion options:</li> <li>YUV output pixel format selection:</li> <li>UYVY (aka "interleaved 422"), compatible with widespread SDI stream format</li> <li>Widespread planar 444, 422, 411, and 420 YUV formats, 8bpc 16bpc, LE or B</li> <li>VideoQ/GrayMeta proprietary 444 interleaved 48b (16b per component) format</li> <li>Frame sequence splitting/multiplication options (BMP &amp; YUV):</li> <li>Repeat pre-selected A-B segment of media file several times. It is useful, e.g. for creation of dynamic video by repetition of a single static frame</li> <li>Split selected A-B segment into a set of numbered frames (UYVY format only)</li> <li>Frame cadence conversion controls (BMP &amp; YUV):</li> <li>It is possible to simulate 24 fps to 60 fps frame rate conversion (3:2 cadence) by checking the corresponding box. In such case all even-numbered source frames to repeated 3 times and all odd-numbered frames will be repeated 2 times, thus to input frames will be converted to 5 output frames.</li> <li>Combining "Decimate" and "Repeat" numbers provides for the creation of custom frame cadences, e.g. Decimate = 2 and Repeat = 1 will simulate 50 fps to 25 fps 60 fps to 30 fps) frame rate reduction.</li> </ul> |
|----------------------------------------------------------------------------------------------------|----------------------------------------------------------------------------------------------------|
|----------------------------------------------------------------------------------------------------|----------------------------------------------------------------------------------------------------|

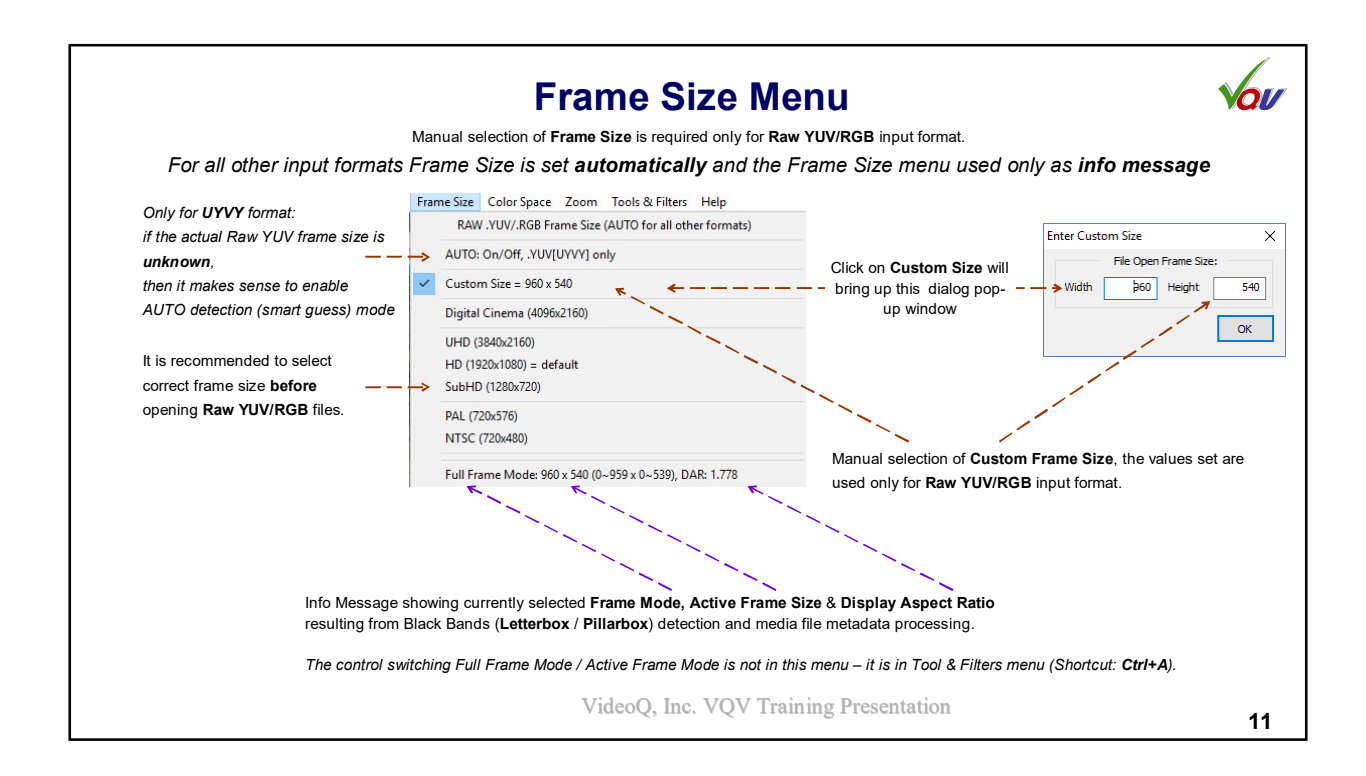

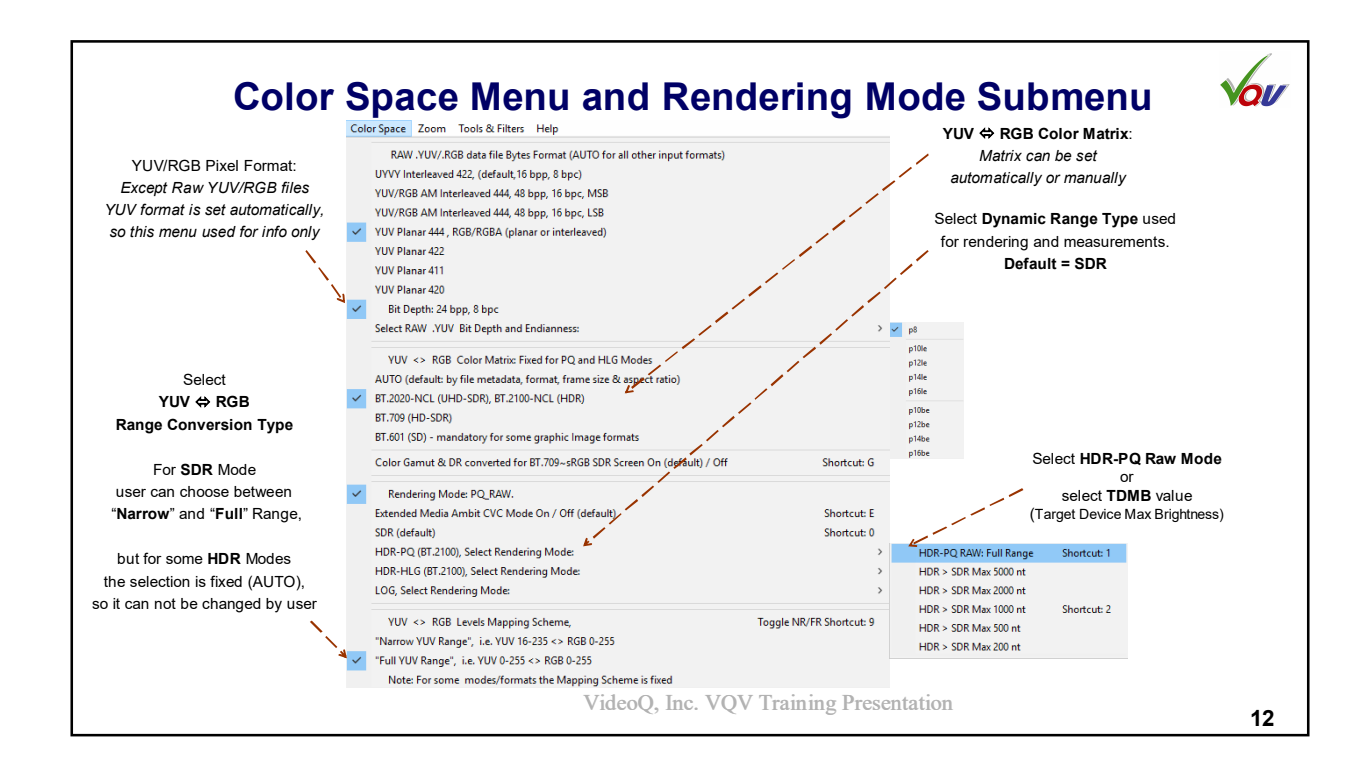

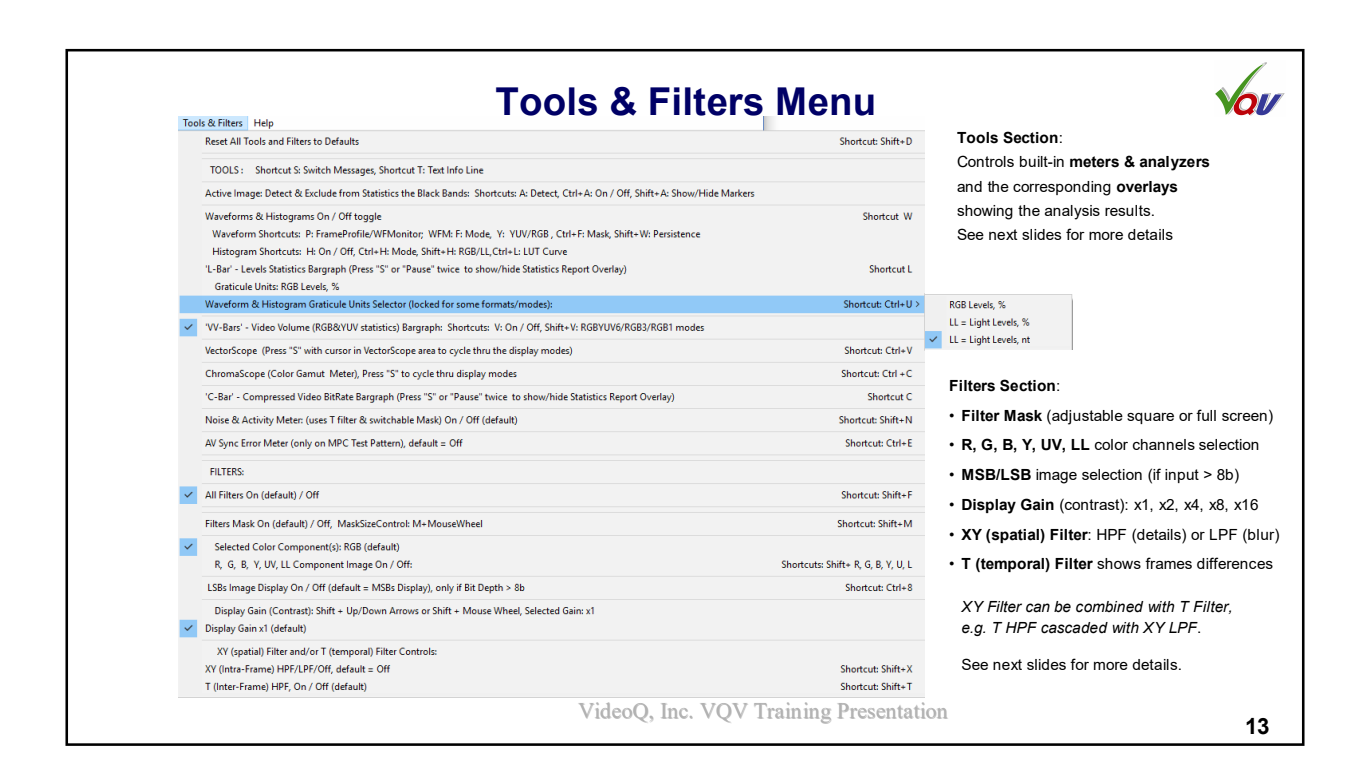

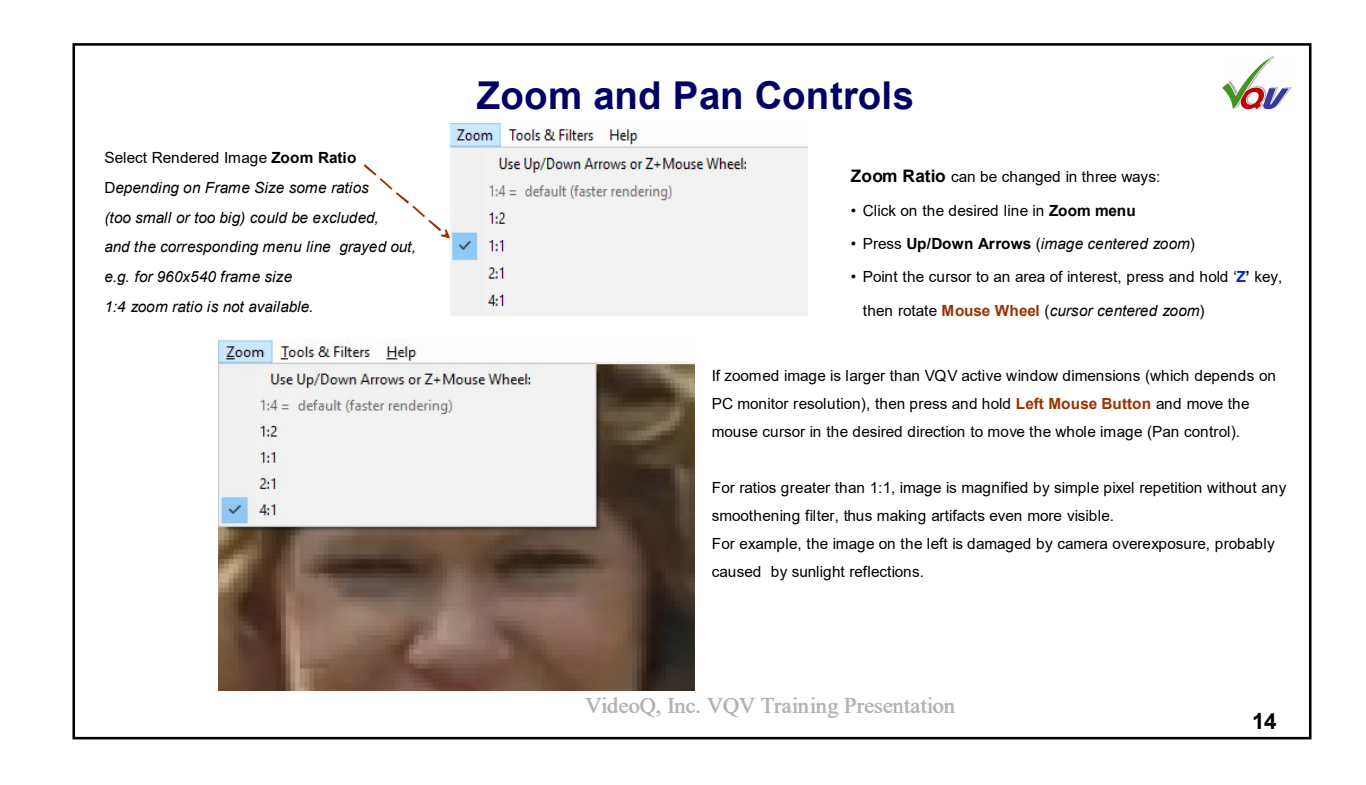

| Right-                                                                                                    | click Context Menu 🛛 🖌 🍾                                                                                                    |
|----------------------------------------------------------------------------------------------------|----------------------------------------------------------------------------------------------------|
| Save BMP Snapshot 1:1                                                                                                | This pop-up window can be invoked by pressing Mouse Right Button                                                                                |
| Save BMP Snapshot 1:1 with TimeStamp<br>Save BMP Thumbnail 1:4                                                       | whilst cursor is in the Active Image Area.                                                                                                    |
| Toggle Timeline Info Text Overlay On (default) / Off Shortcut T                                                      | The menu contains 3 sections allowing to:                                                                                                    |
| Text Overlay Auto-hide Mode On (default) / Off Shortcut Ctrl+T                                                       | Save current rendered frame <b>snapshot</b> in BMP format, full size or 1/4 size                                                                |
| Mark/Trim AB Loop Start Point: [A> Shortcut [                                                                        | Control Timeline & Info Text Overlay                                                                                                    |
| Mark/Trim AB Loop End Point: >B] Shortcut ]                                                                          | Mark A-B loop timeline segment boundaries (Start and End points)                                                                                |
| Clear AB Loop Start & End Points Shortcut /                                                                          |                                                                                                    |
|                                                                                                    | Shapshot file name is automatically appended by current frame number and frames count, e.g.                                                     |
| 00:01:00:000 * 00:06:55:040<br>00:01:00:000 * 00:06:55:040<br>00:01:00:000 / 00:06:55:080<br>00:1500 / 010377 F      | Full size BMP snapshot file name can be optionally appended by PC local date and time, e.g.<br>"TestSDR frame 225 of 10377 20170308 205801.BMP" |
| 00:01:00.000 <sup>-</sup> 00:02:00.000 001500 <sup>-</sup> 003000 F<br>00:02:00.000 / 00:06:55.080 003000 / 010377 F | There are 3 modes of Text Overlay presentation: <b>On</b> , <b>Off</b> , and <b>Auto-hide</b> .                                                 |
| ime position within the loop limits: displayed symbol = <b>[AB]</b>                                                  | In Auto-hide Mode two lines of Text Overlay are displayed only when mouse cursor is above or                                                    |
| 00:01:00.000 - 00:02:00.000 FINB 001500 - 003000 F<br>00:01:56.000 / 00:06:55.080 000 002000 / 010377 F              | below active image, e.g. in the timeline slider area.                                                                                           |
| me position outside the loop limits: displayed symbol = B]>                                                          | Default AB Loop limits (frame numbers) are:                                                                                                    |
| 00:01:00.000 <sup>-</sup> 00:02:00.000 001500 <sup>-</sup> 003000 F                                                  | A = 0, B = frames_count -1, so it is possible to mark just one side.                                                                            |
| 00:03:34.280 / 00:06:55.080 005357 / 010377 F                                                                        | For example if frames_count = 100, and user marked only A point = 20, then loop playout will start                                              |
|                                                                                                    | at frame 20, continue until frame 100 and restart at frame 20.                                                                                  |
|                                                                                                    | VideoQ, Inc. VQV Training Presentation 15                                                                                                    |

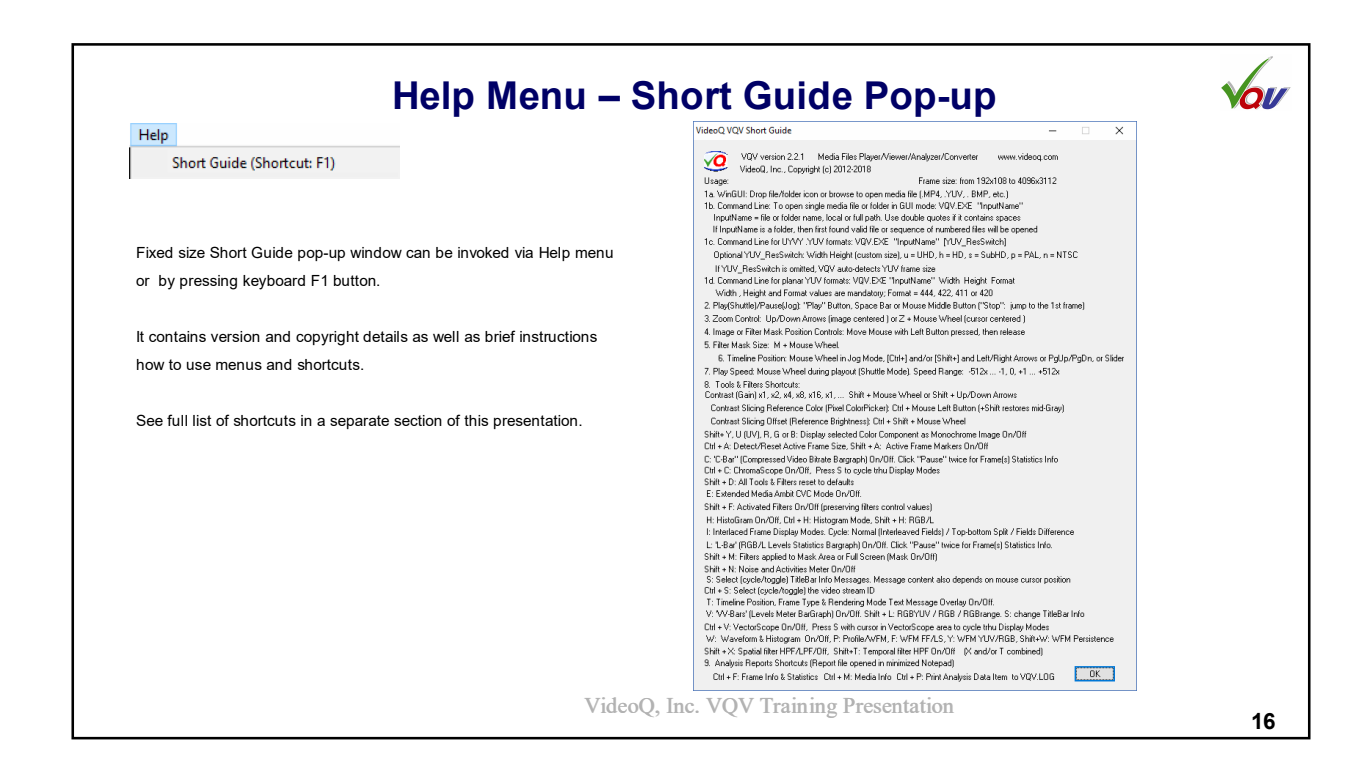

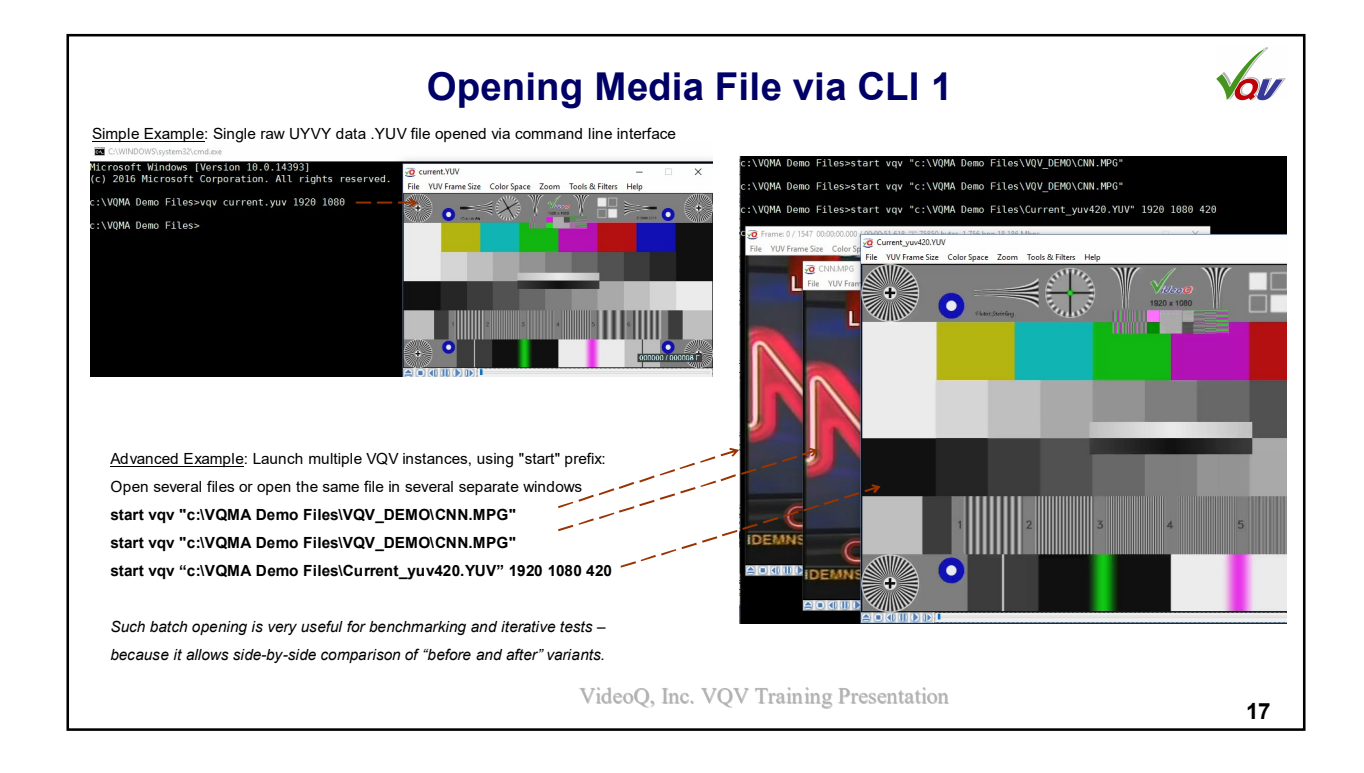

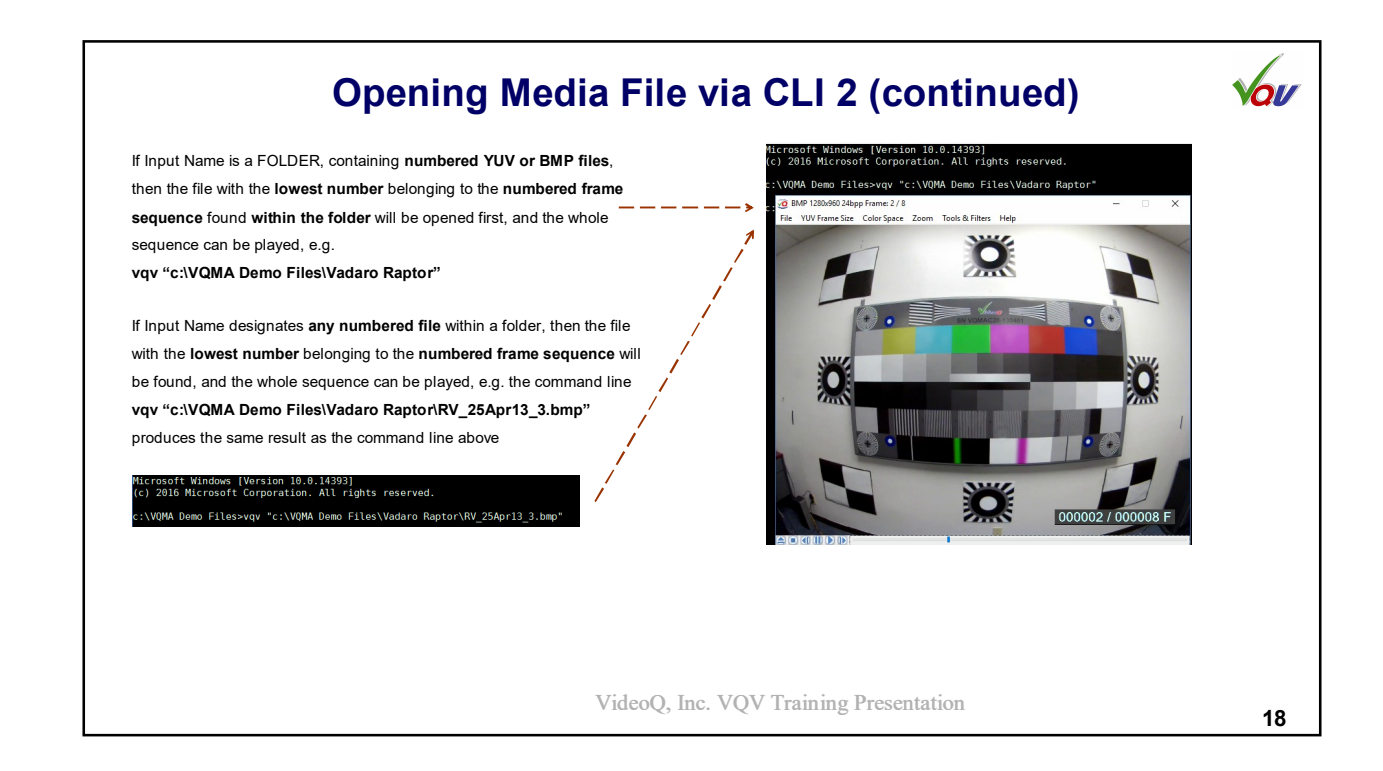

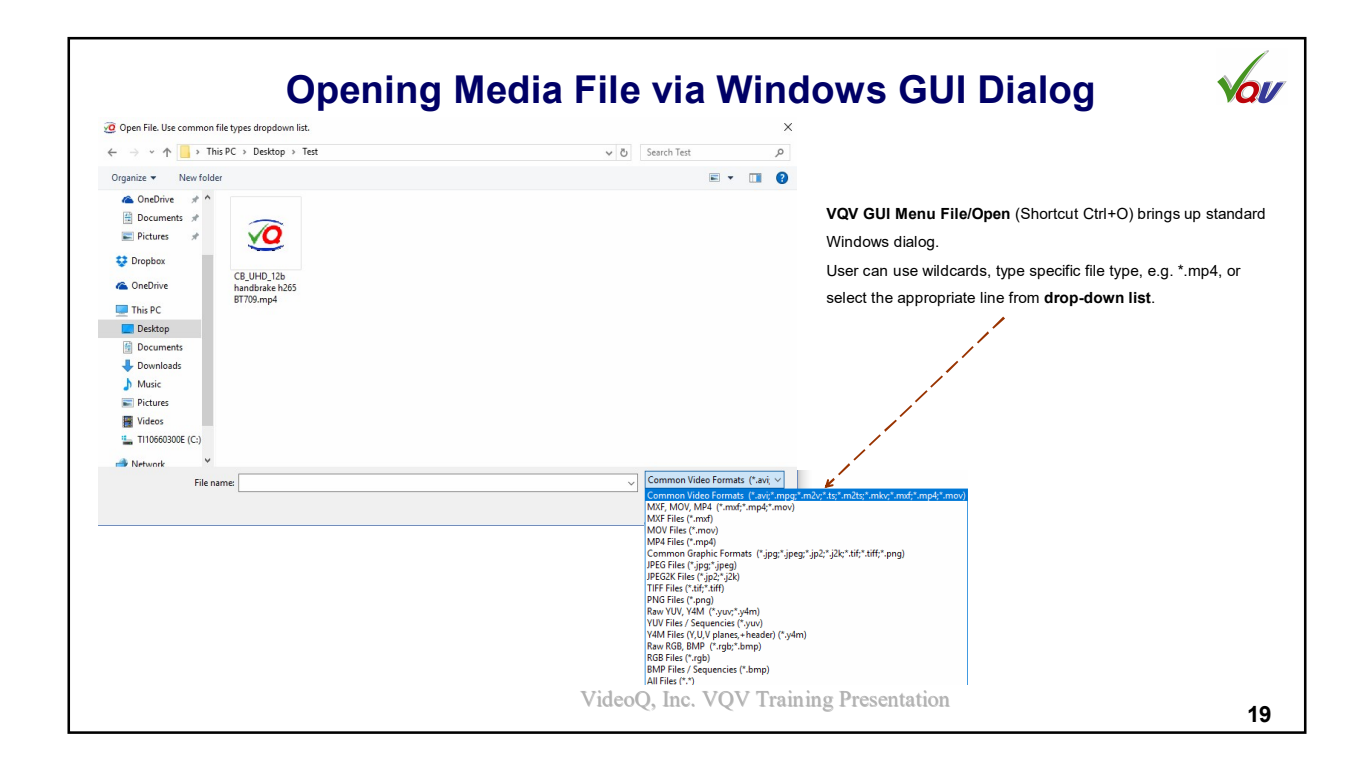

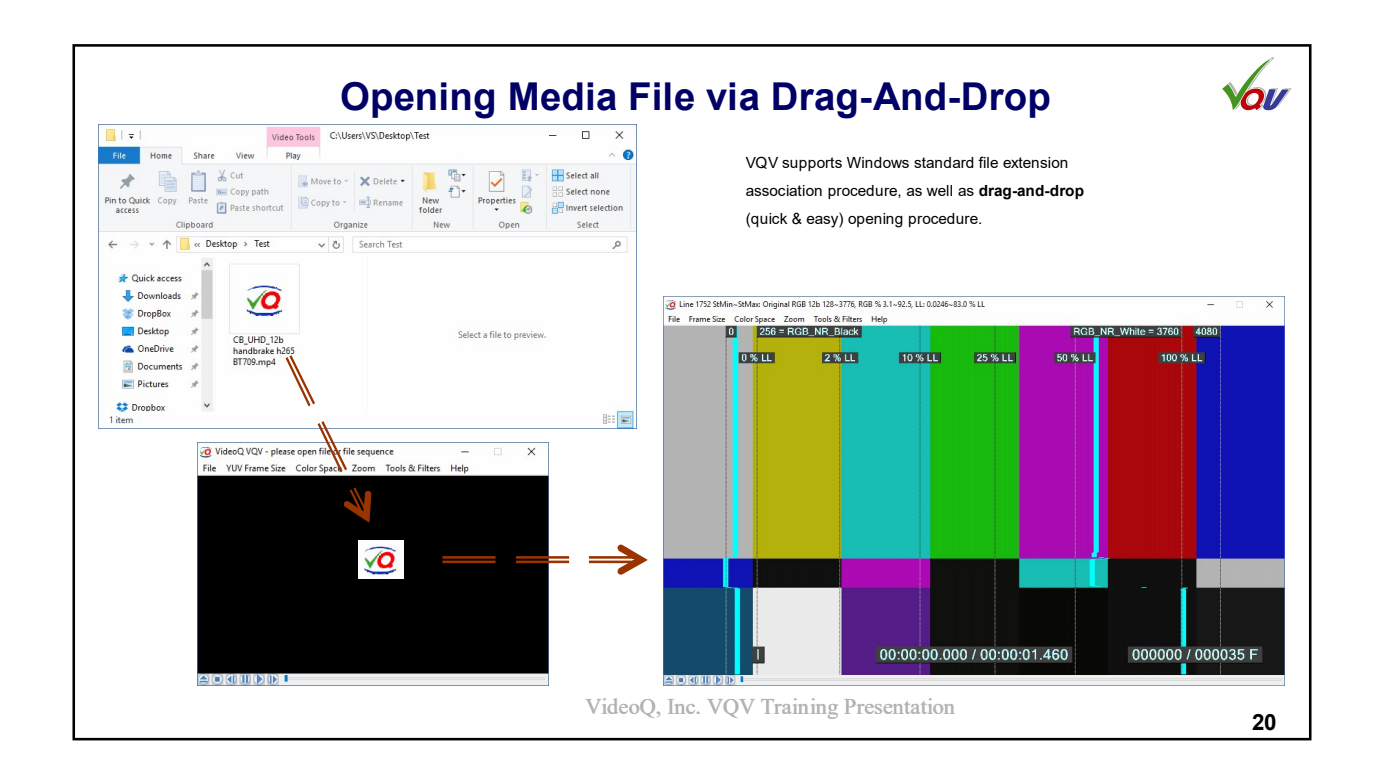

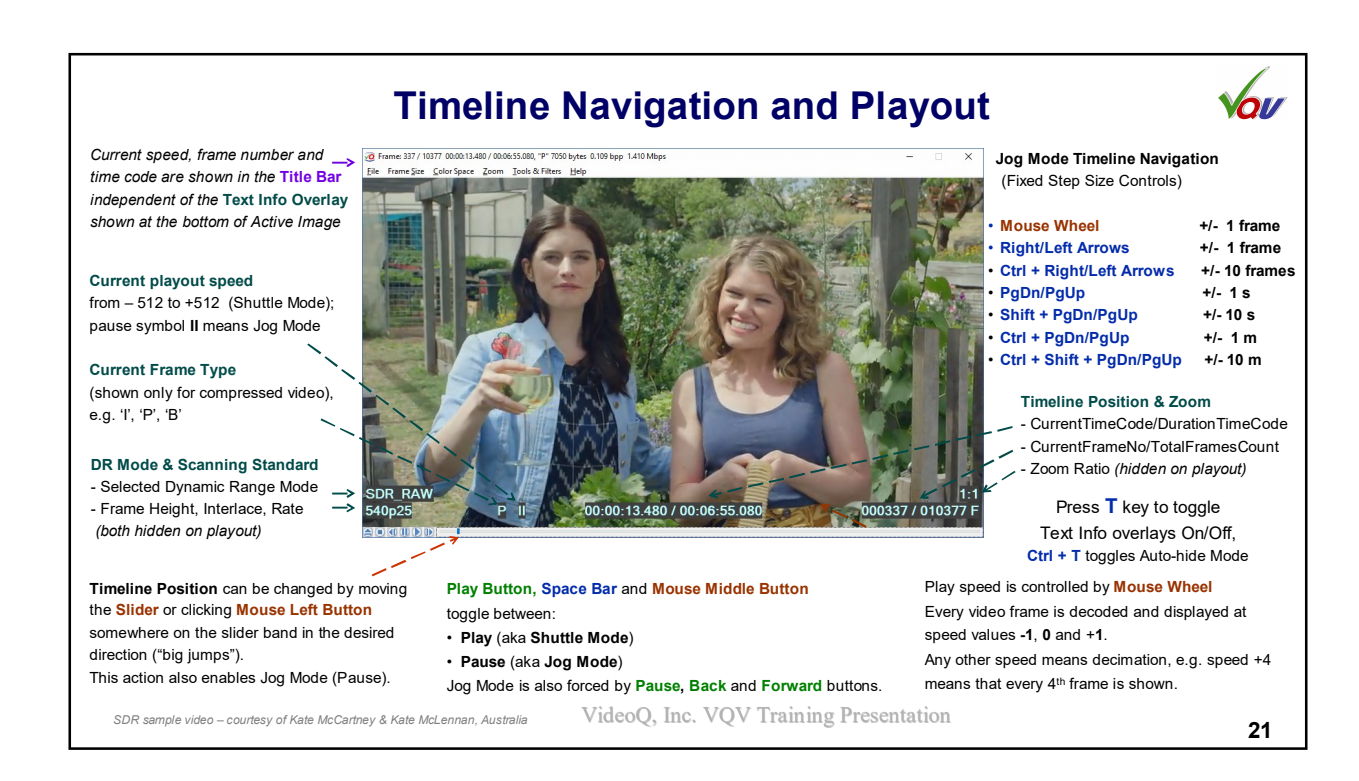

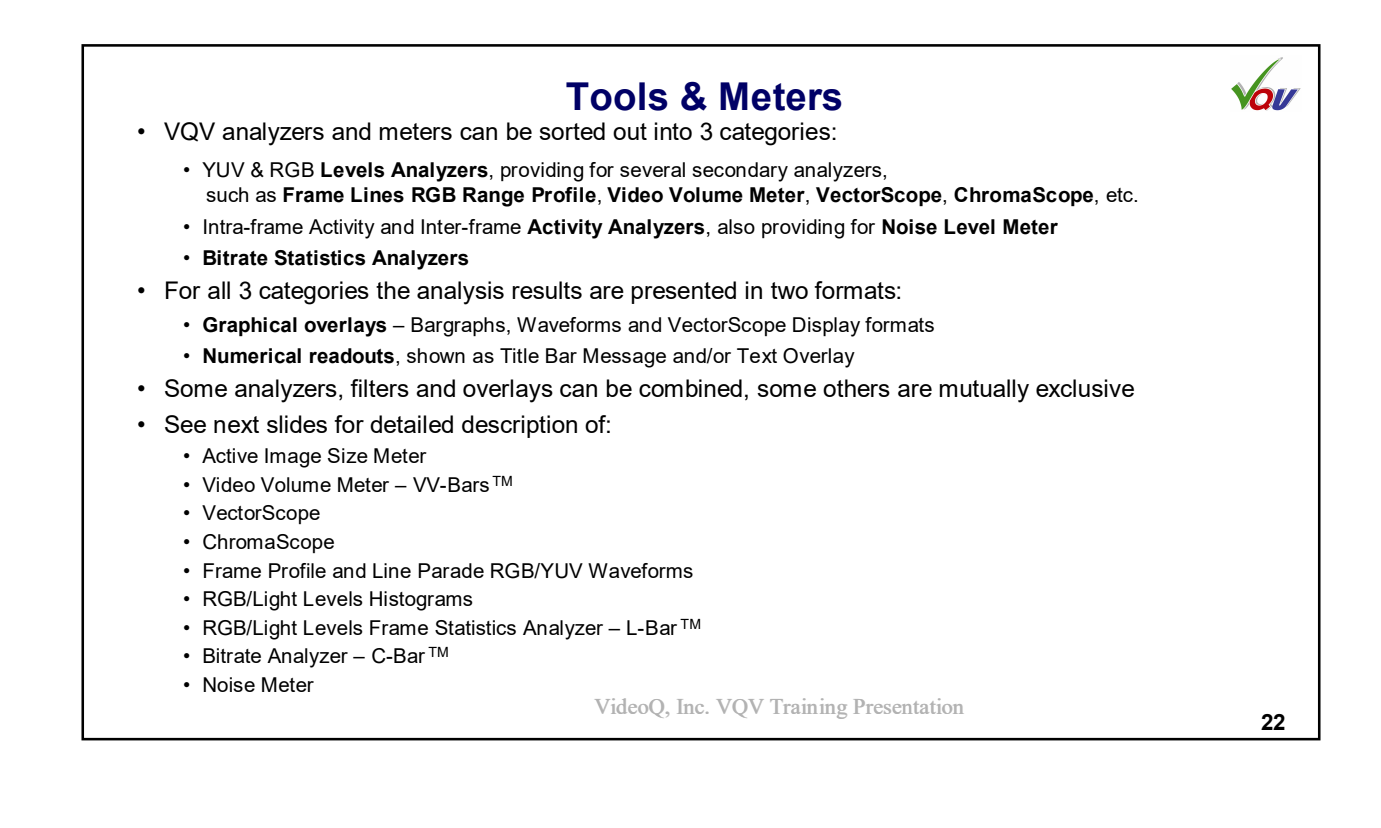

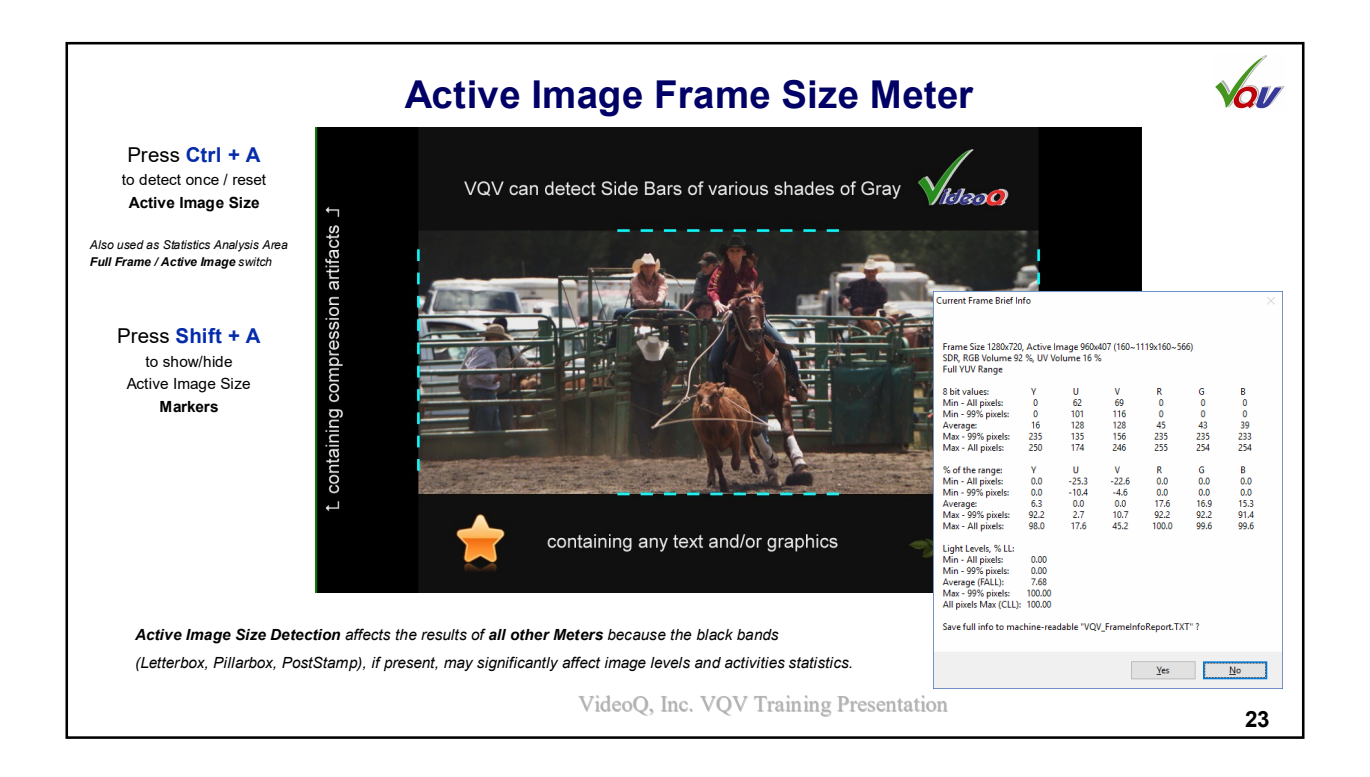

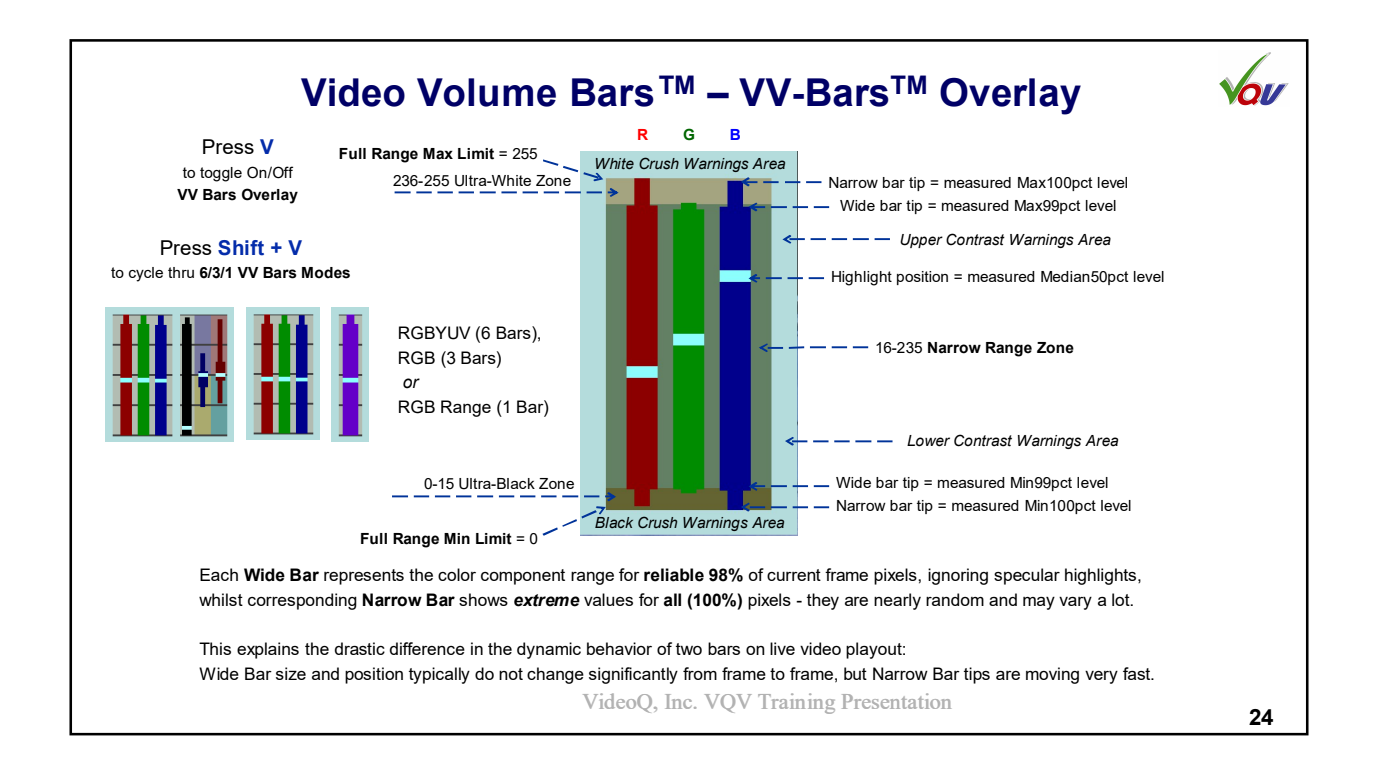

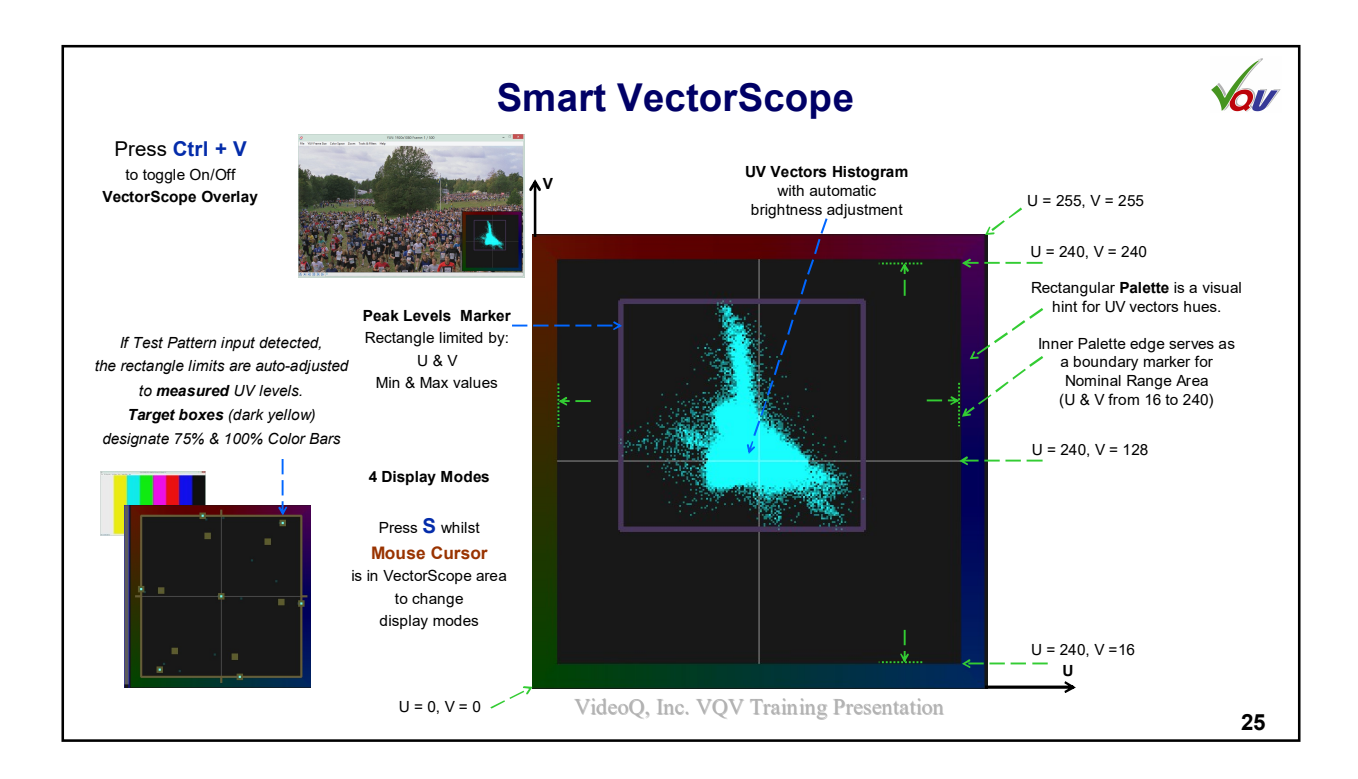

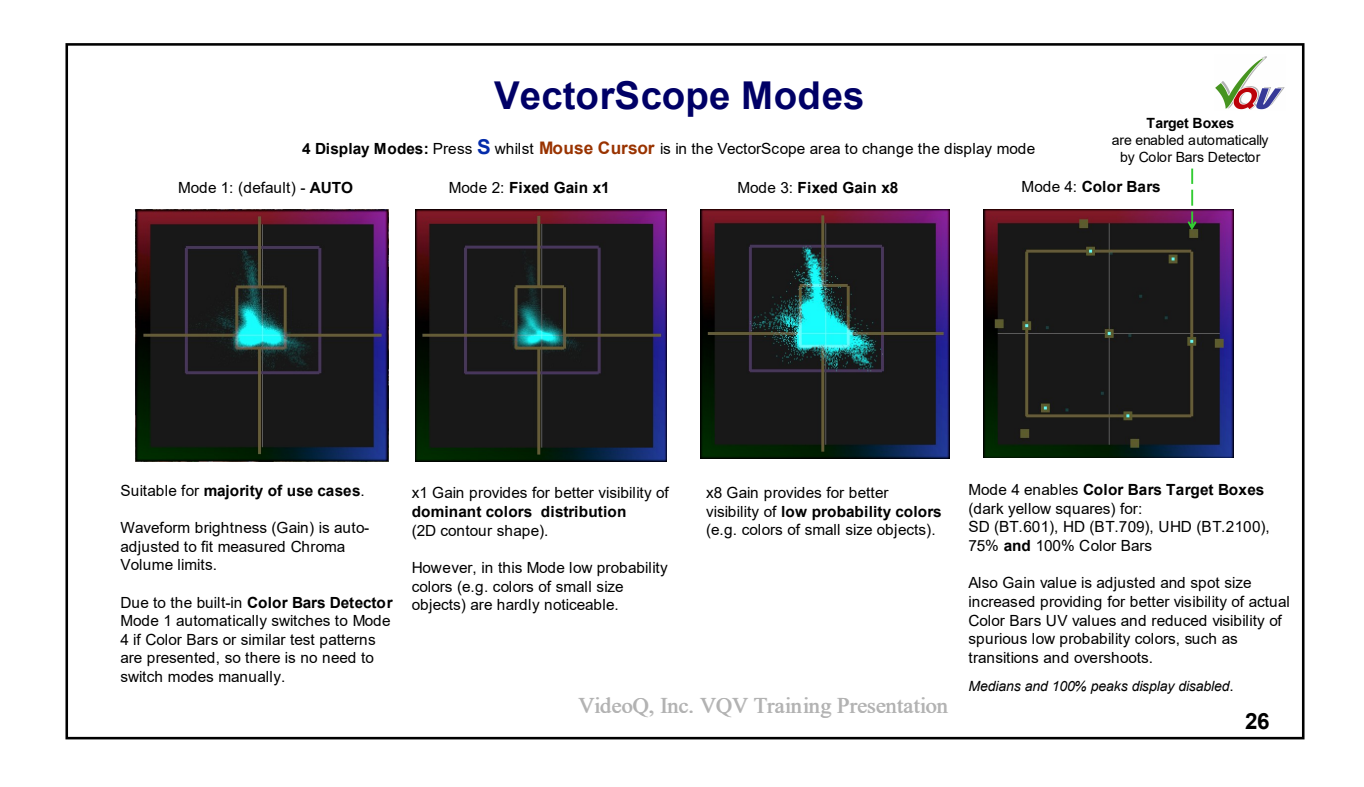

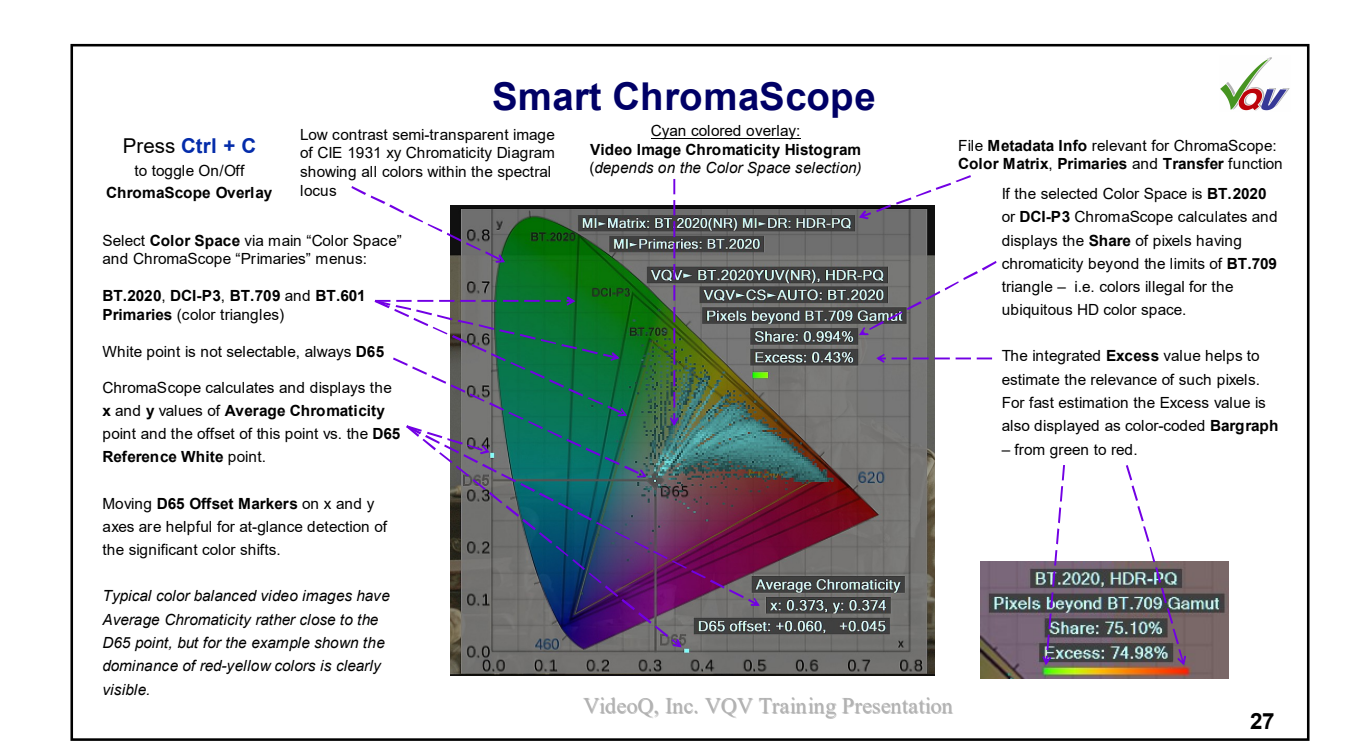

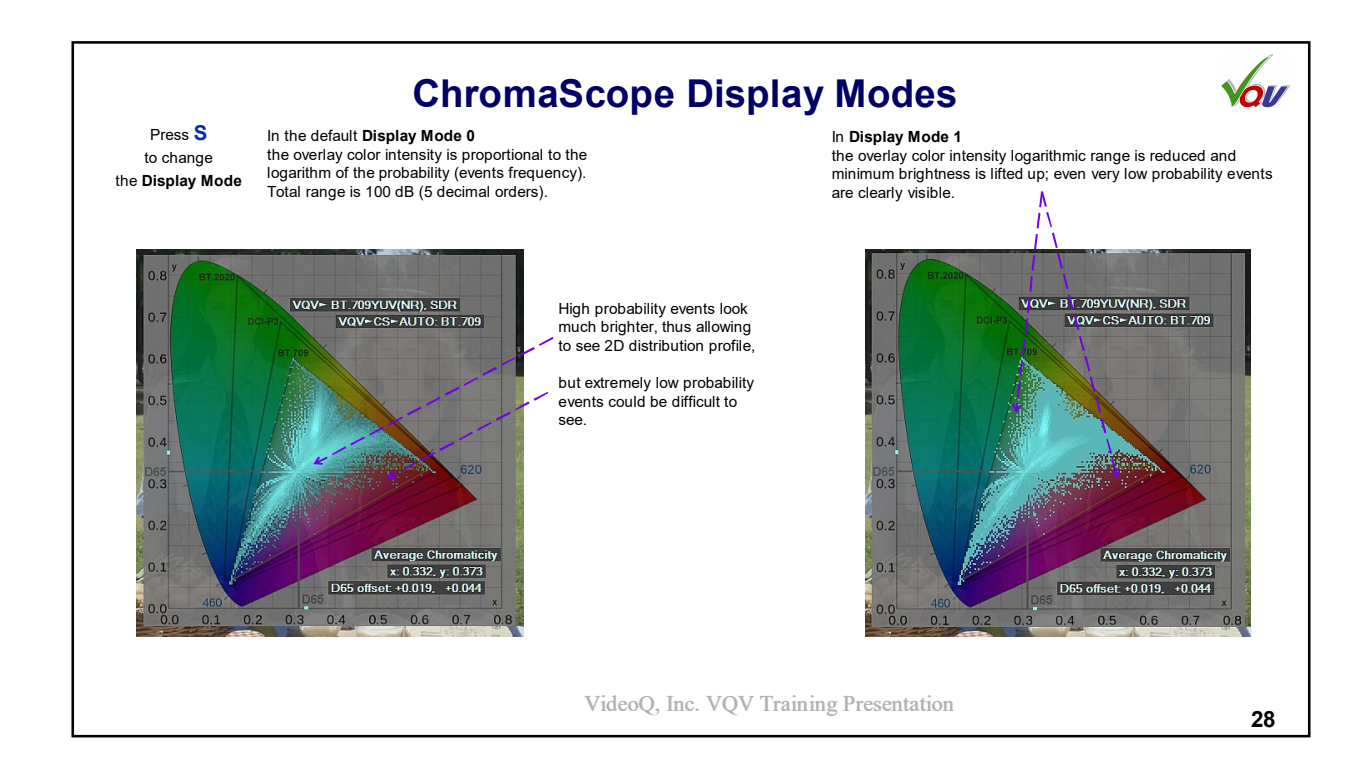

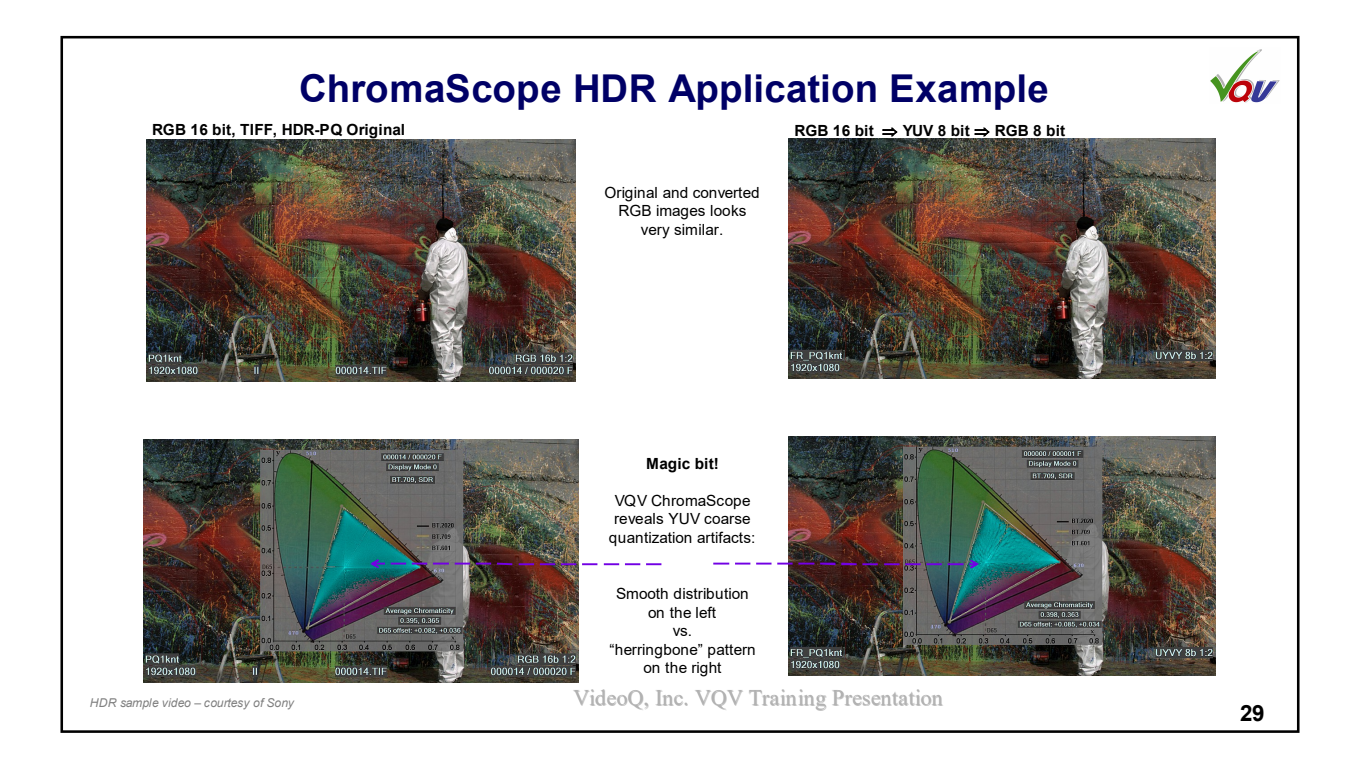

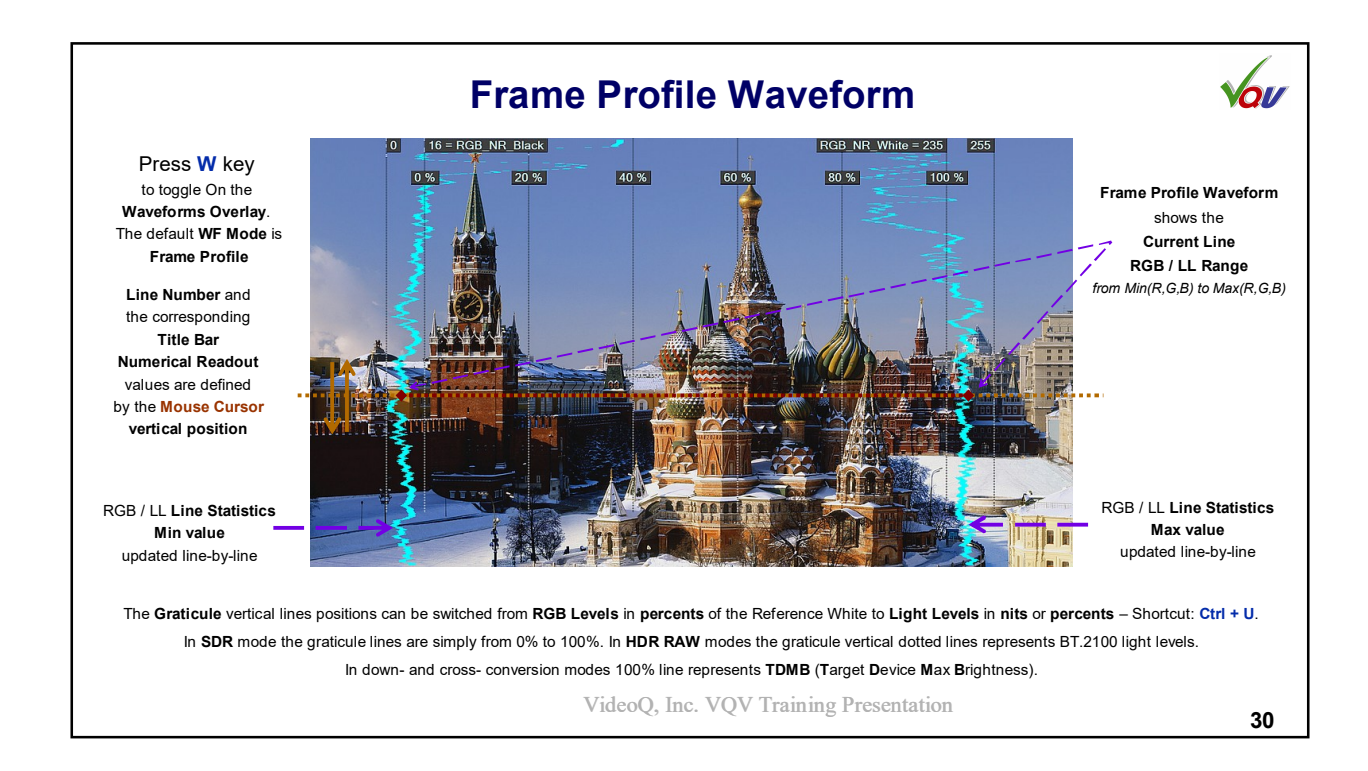

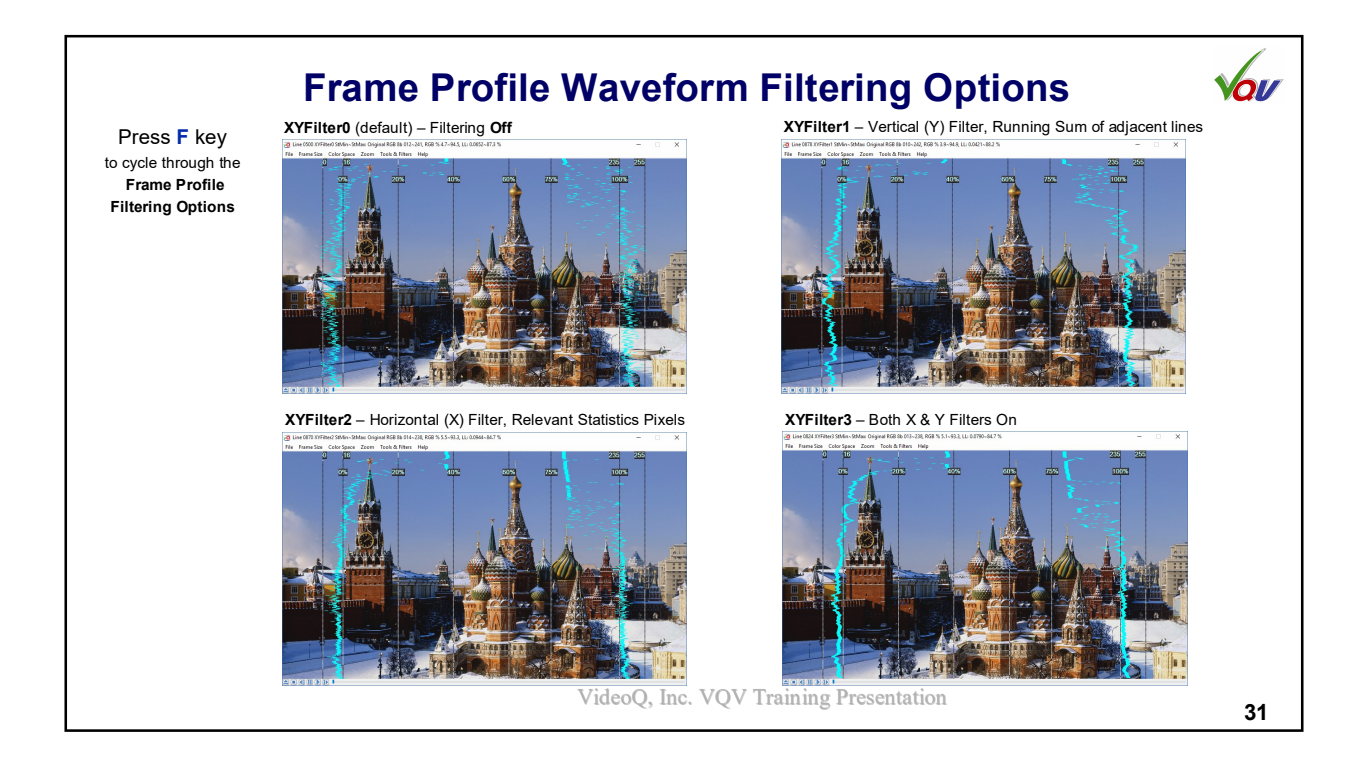

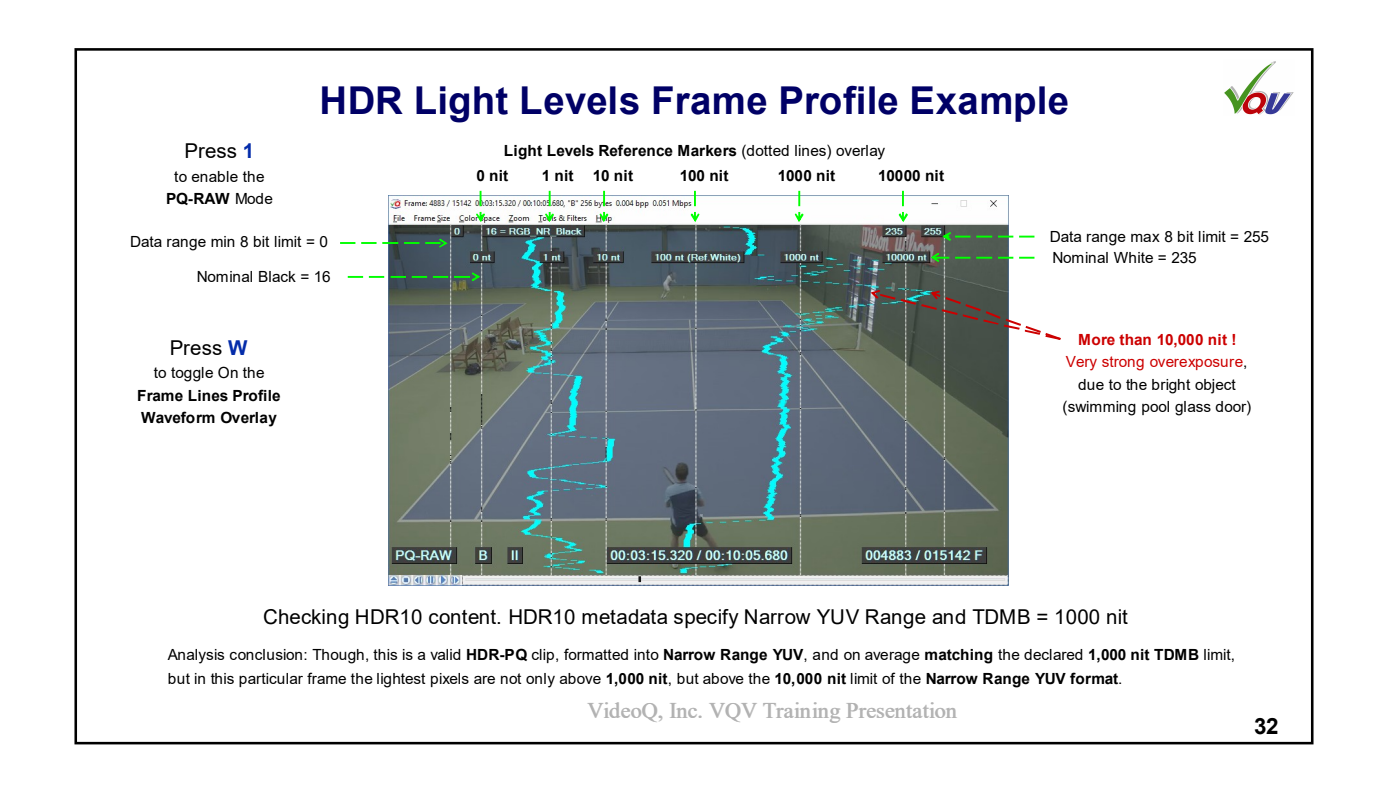

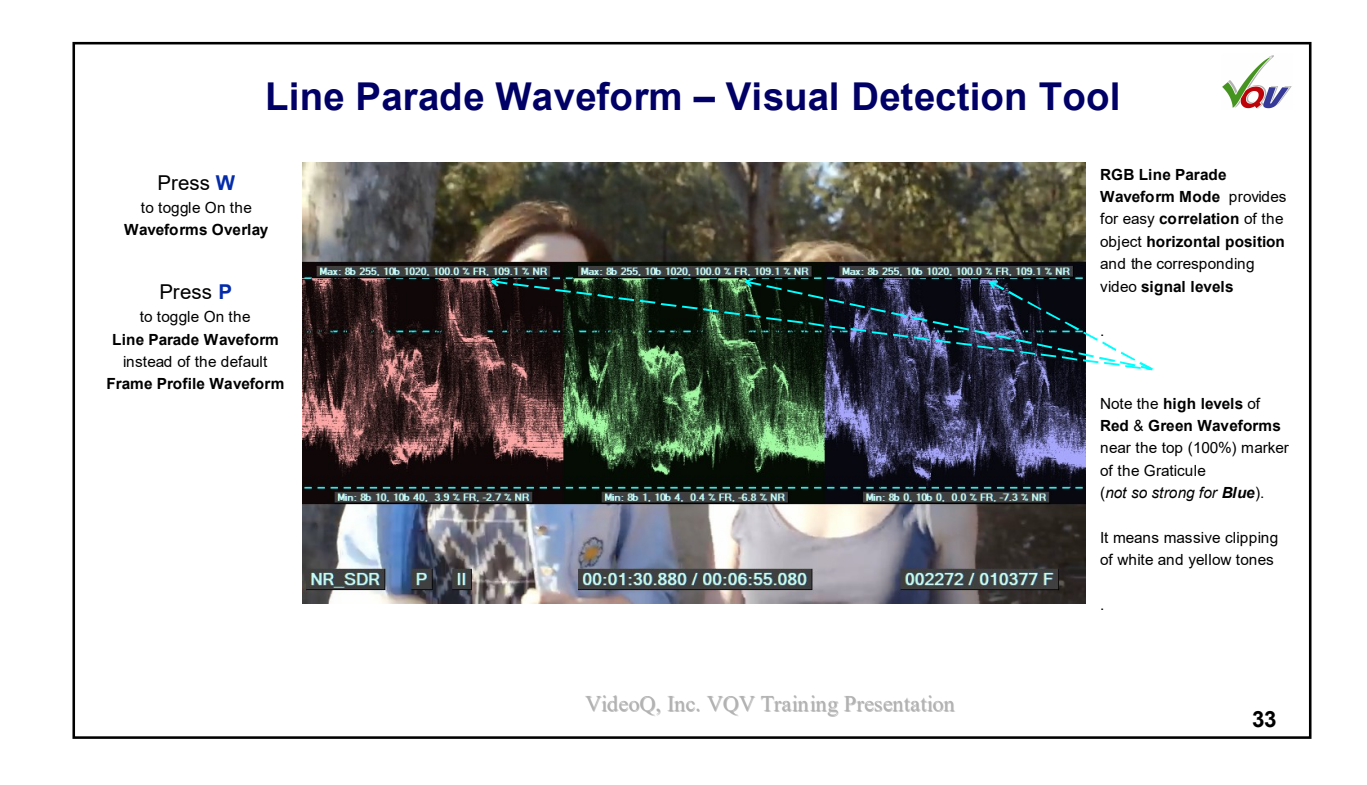

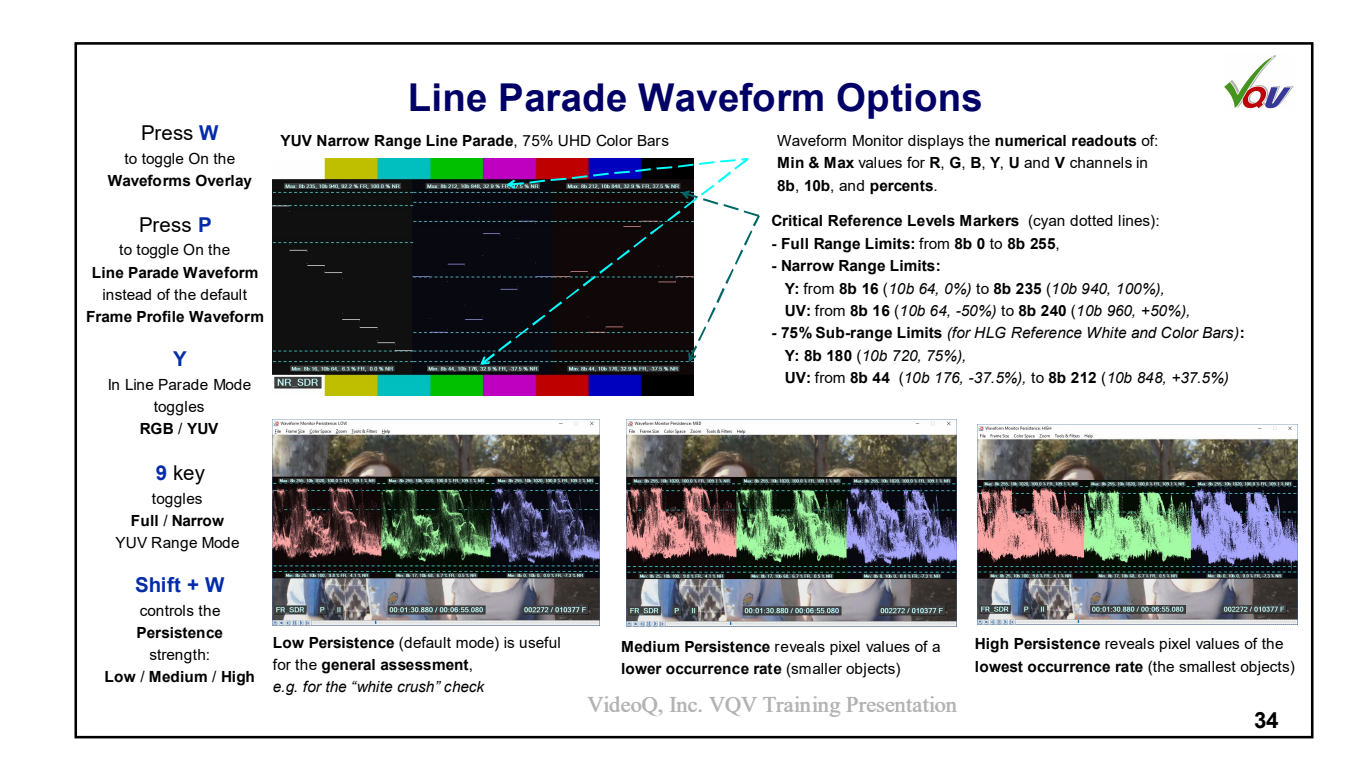

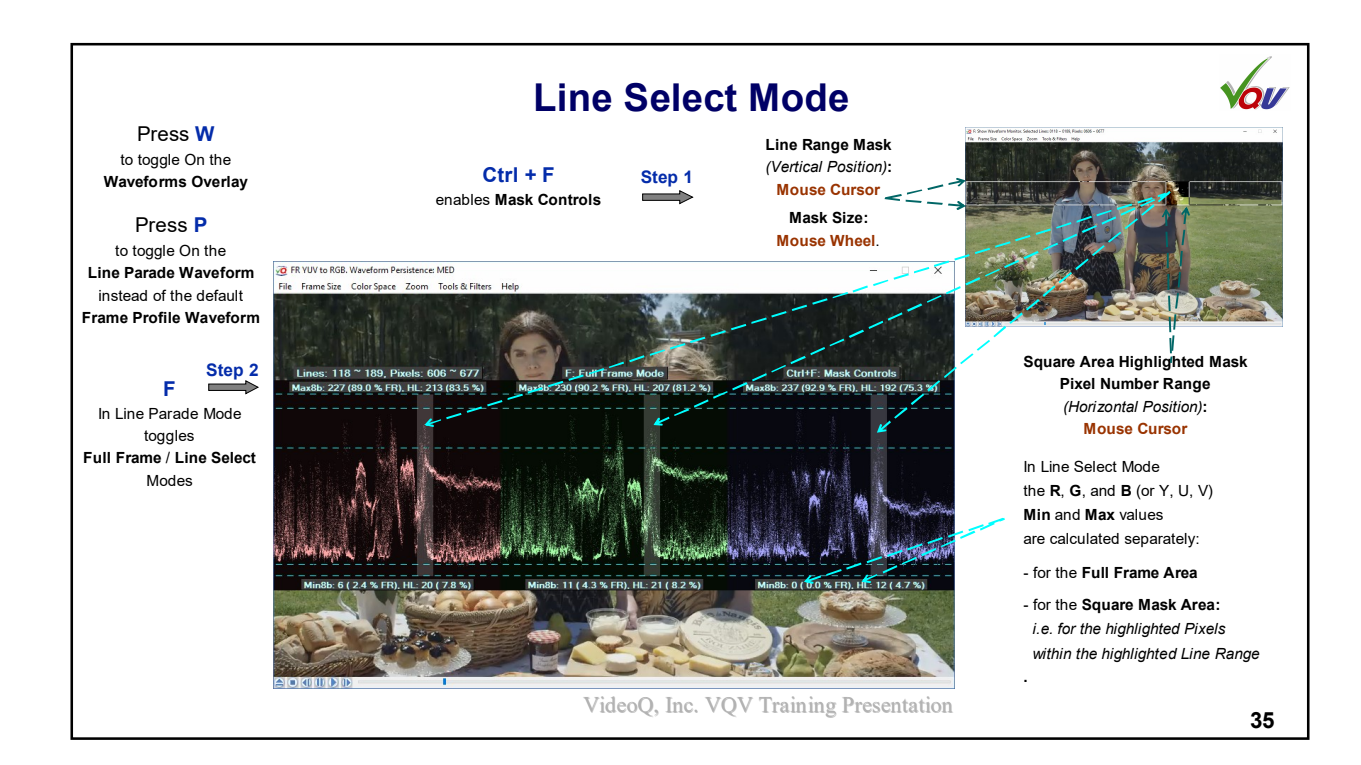

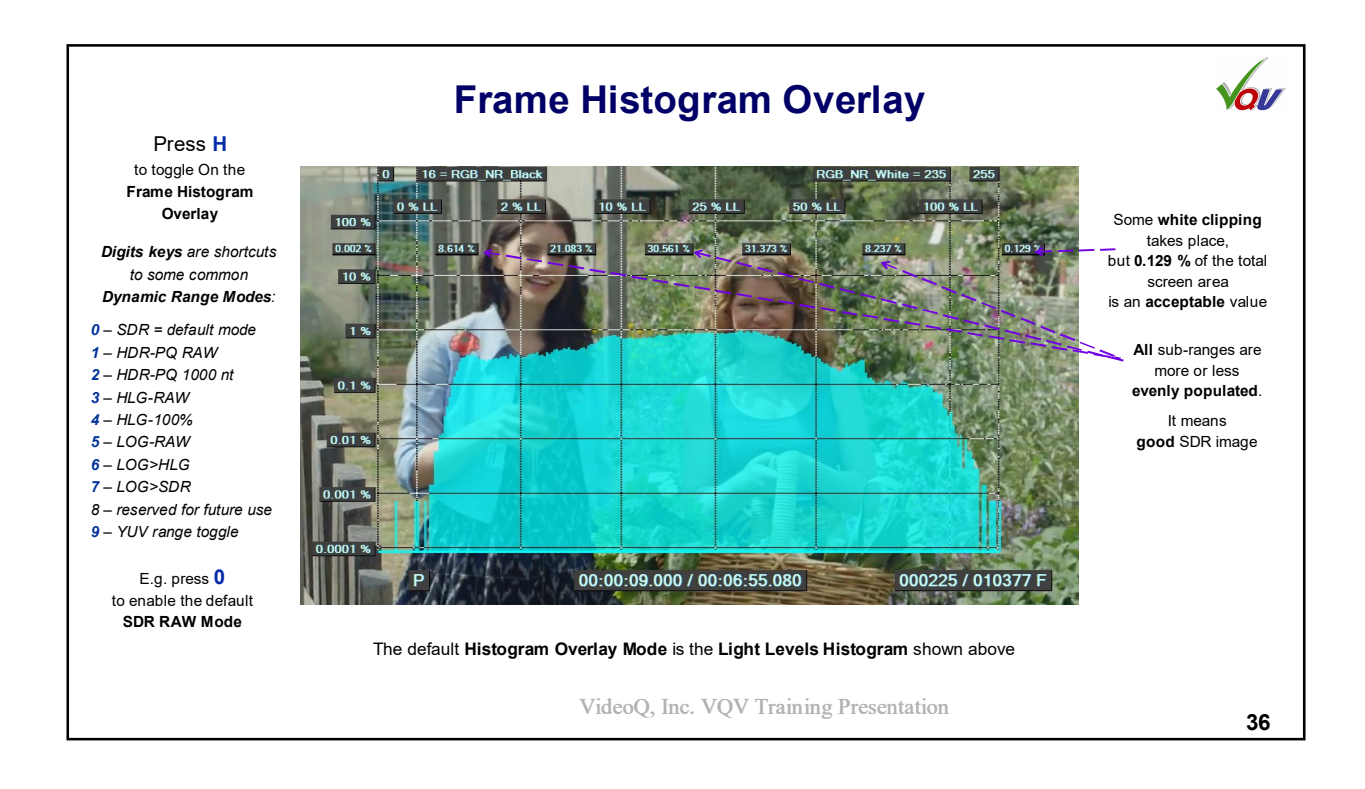

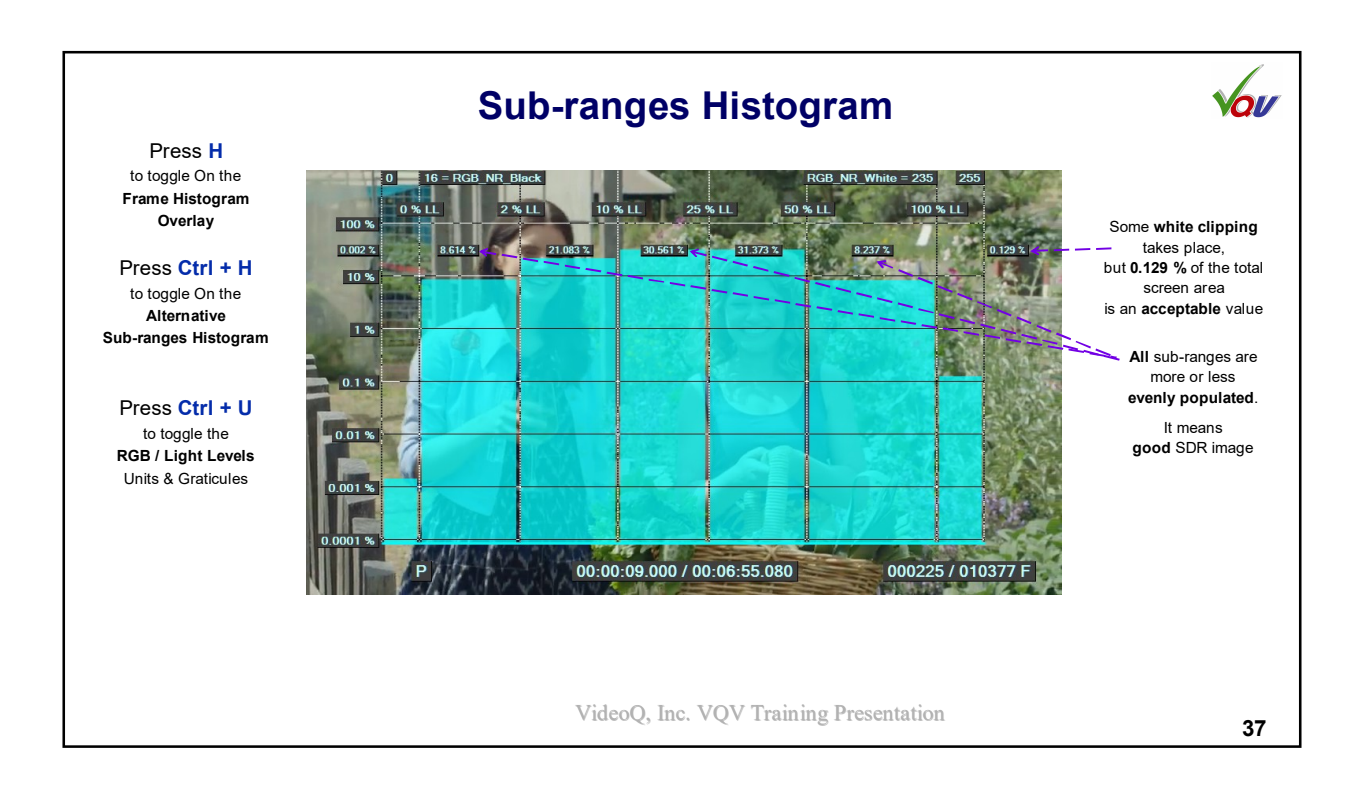

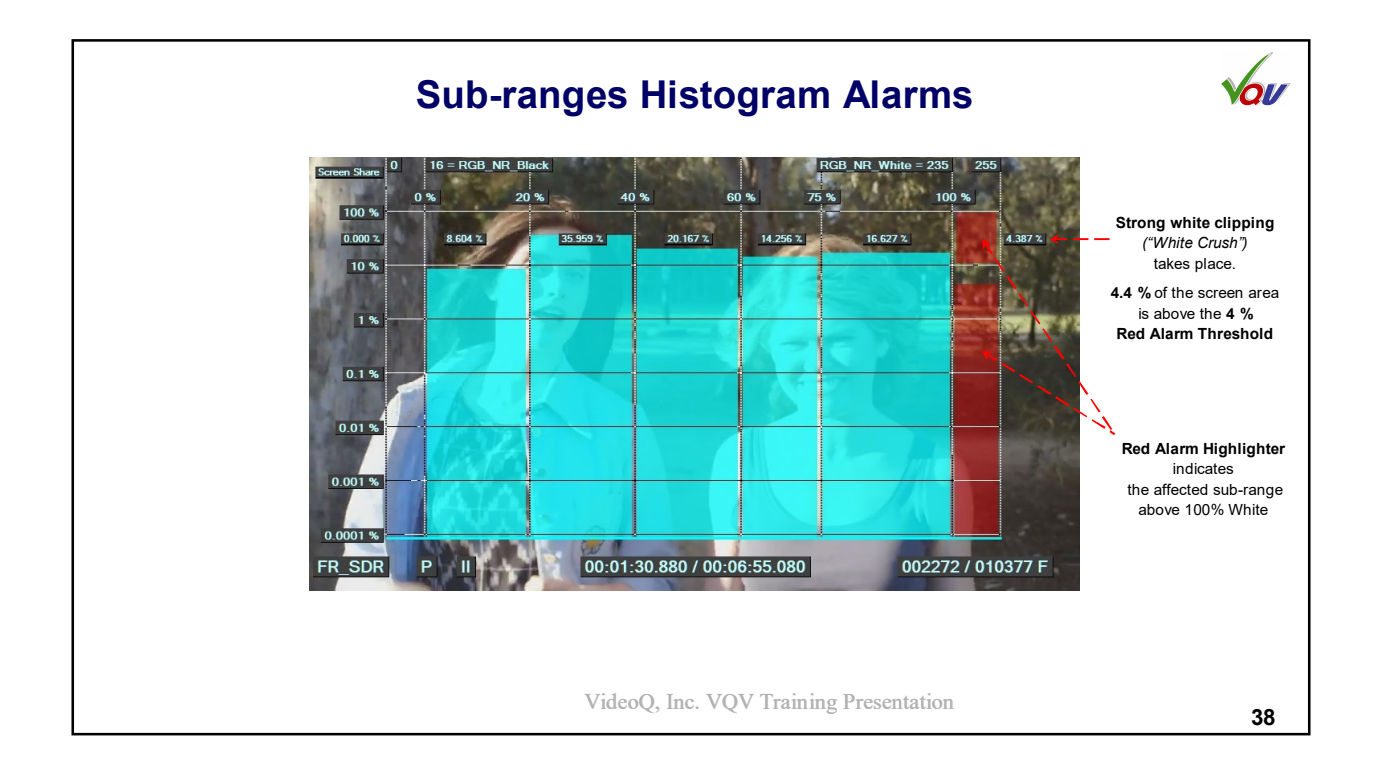

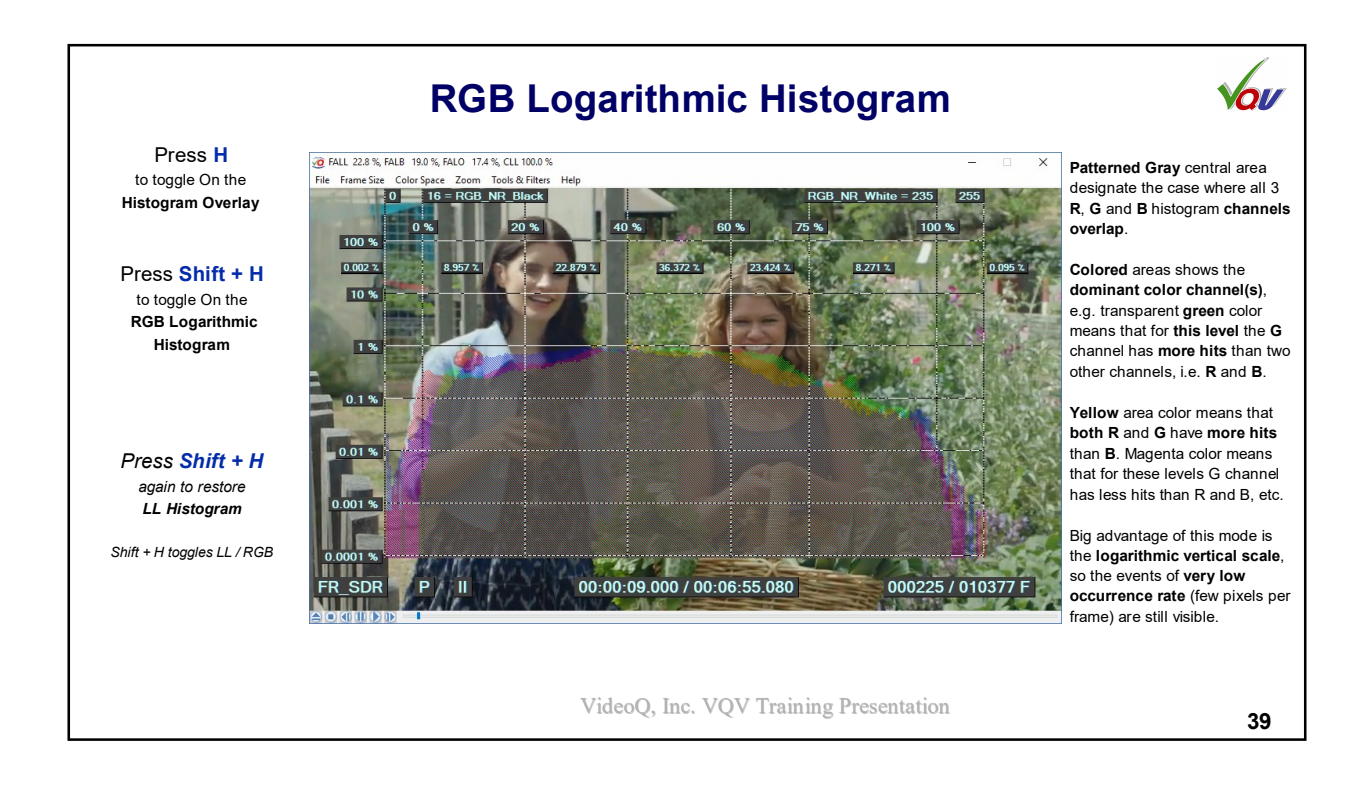

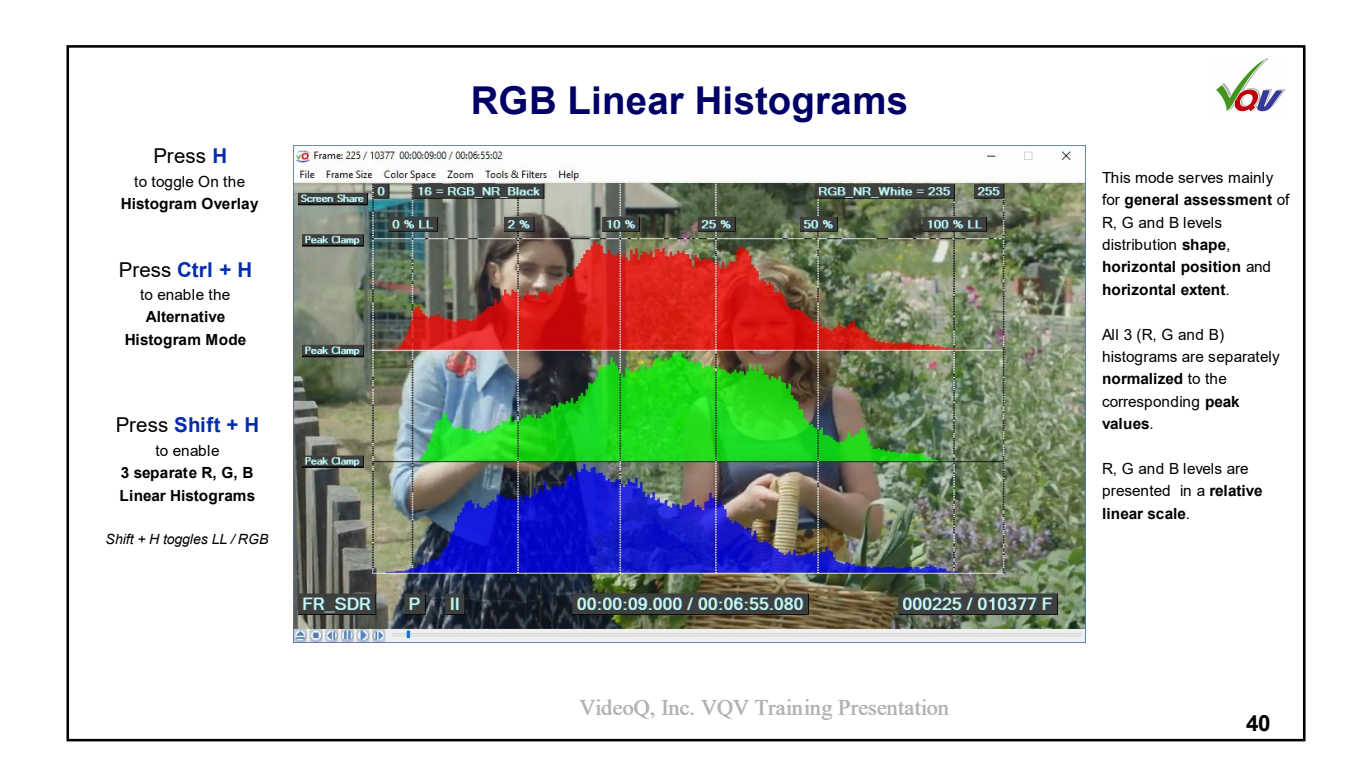

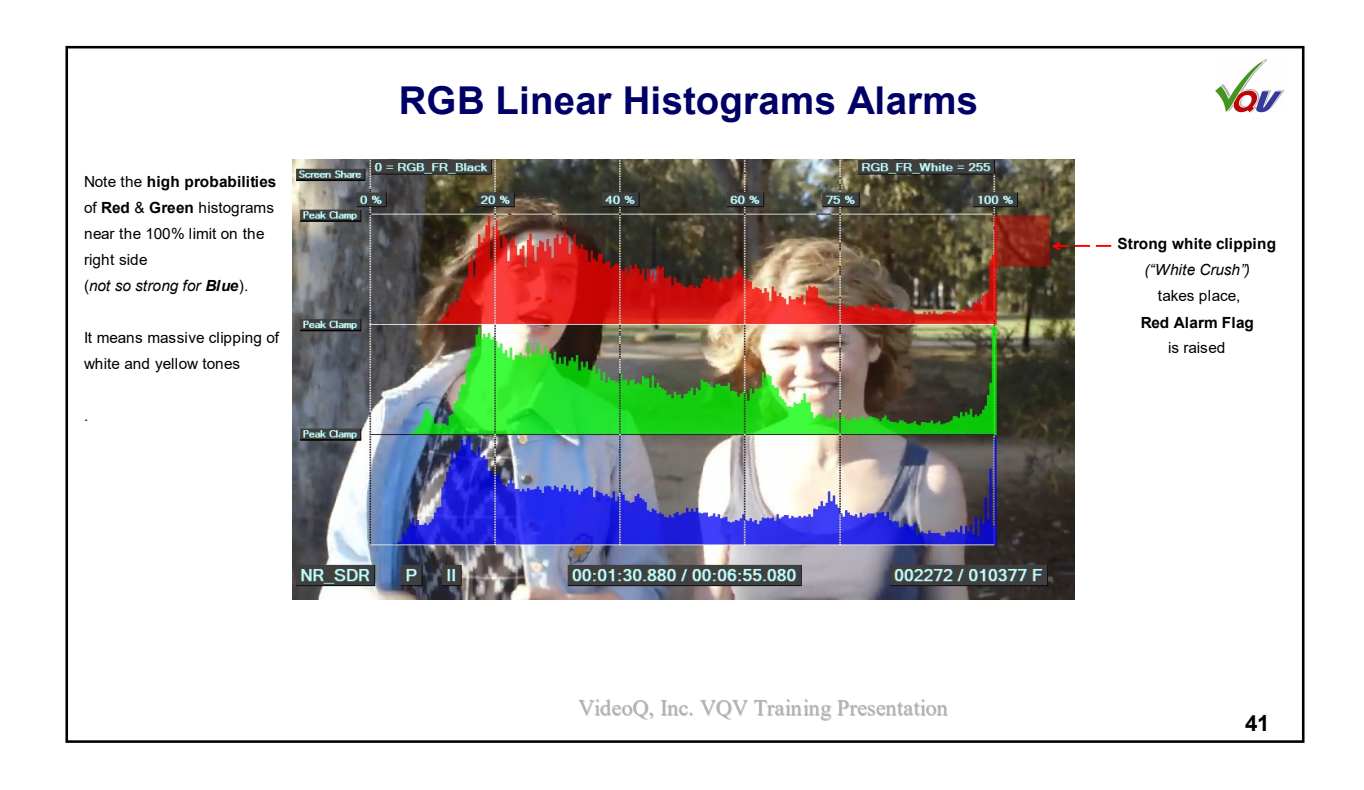

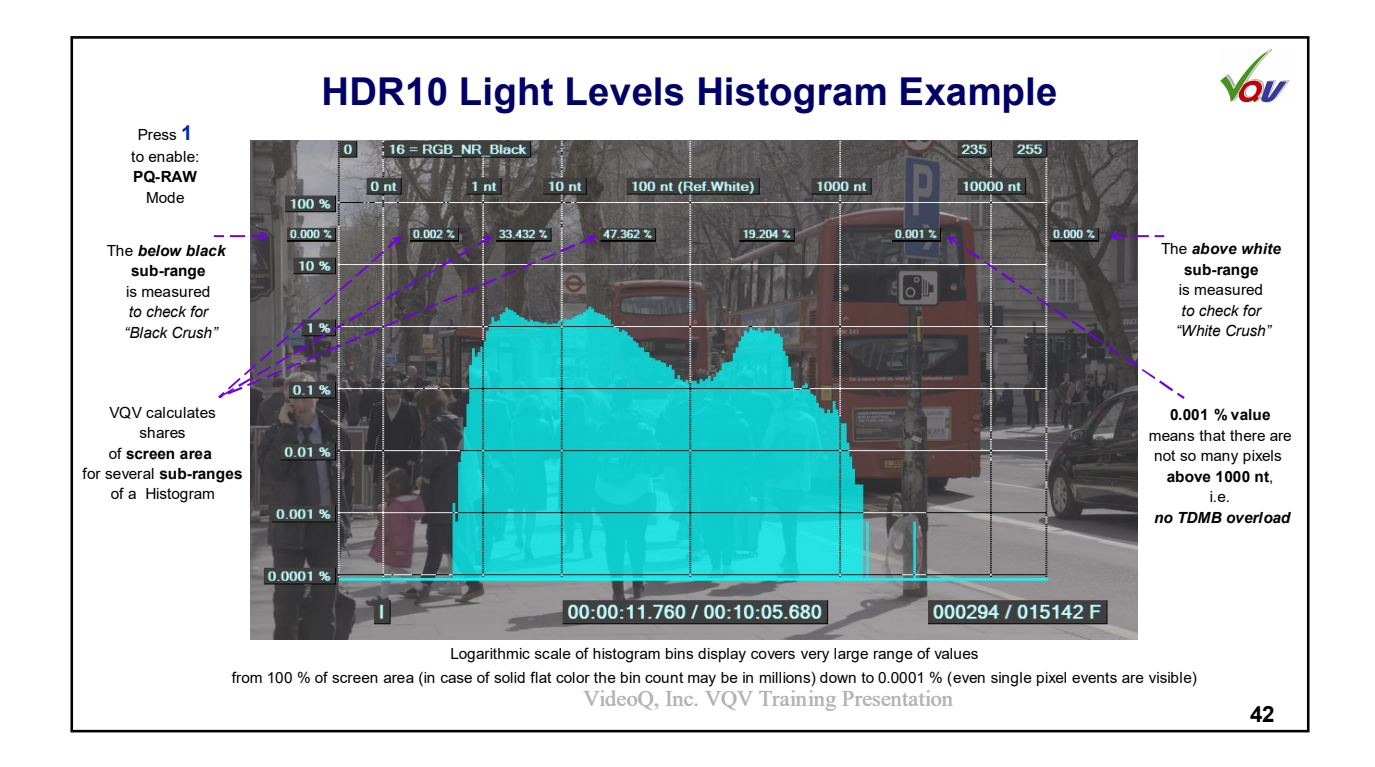

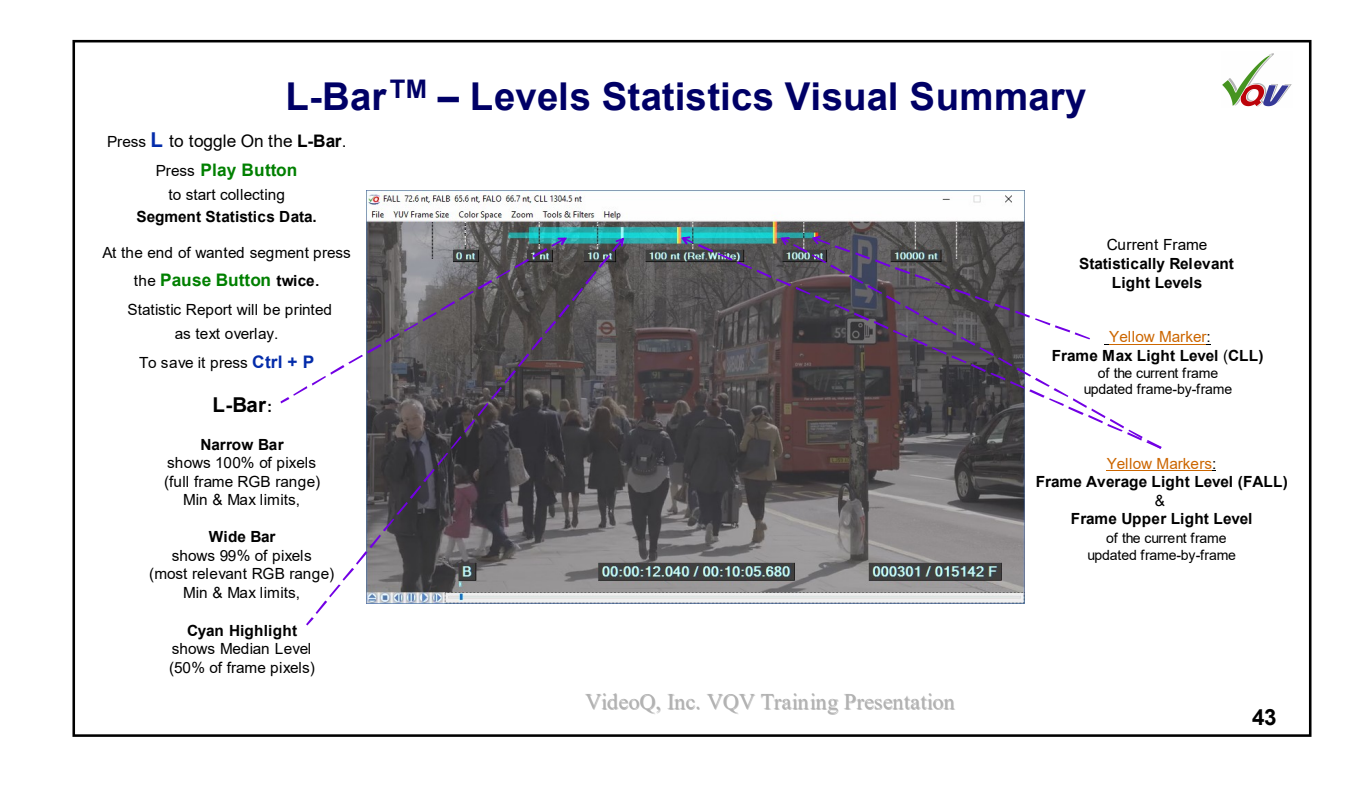

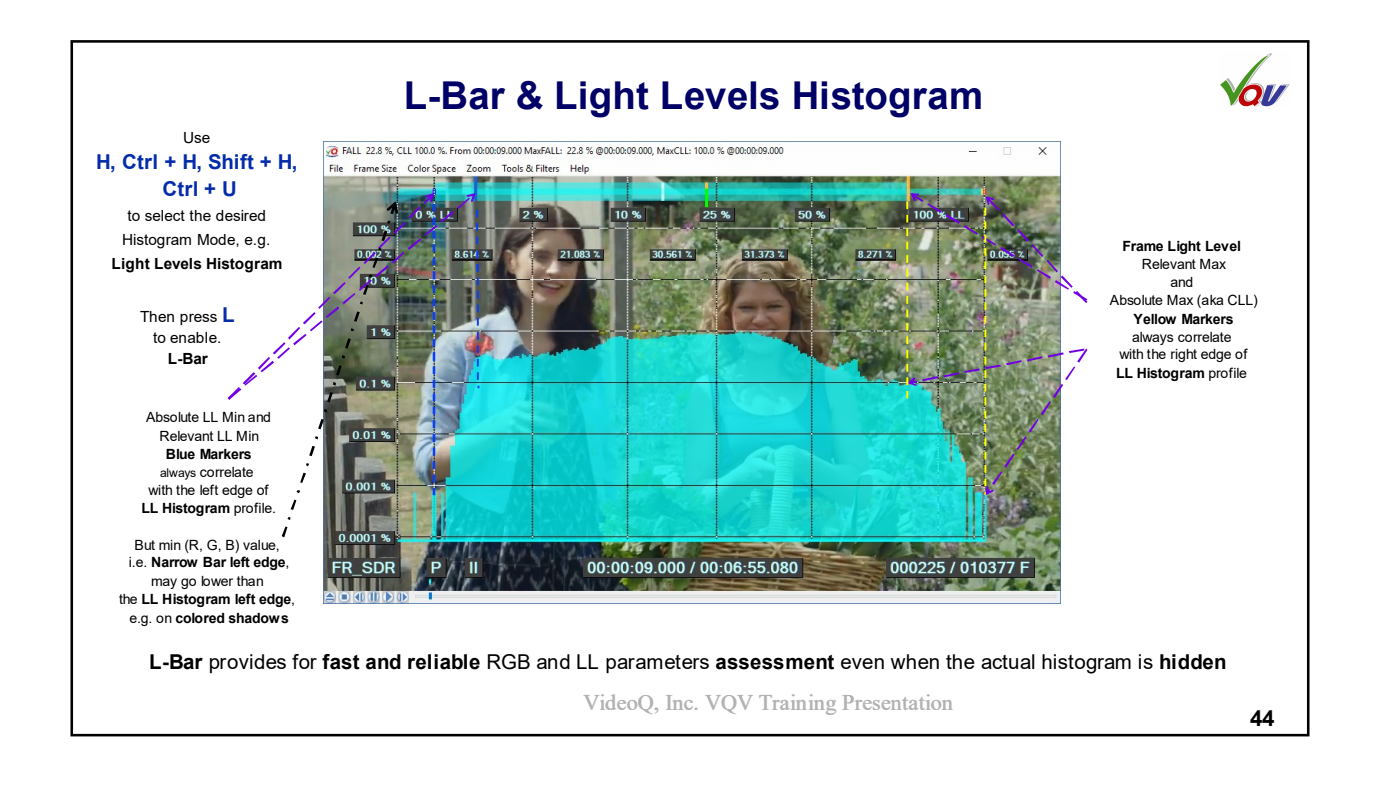

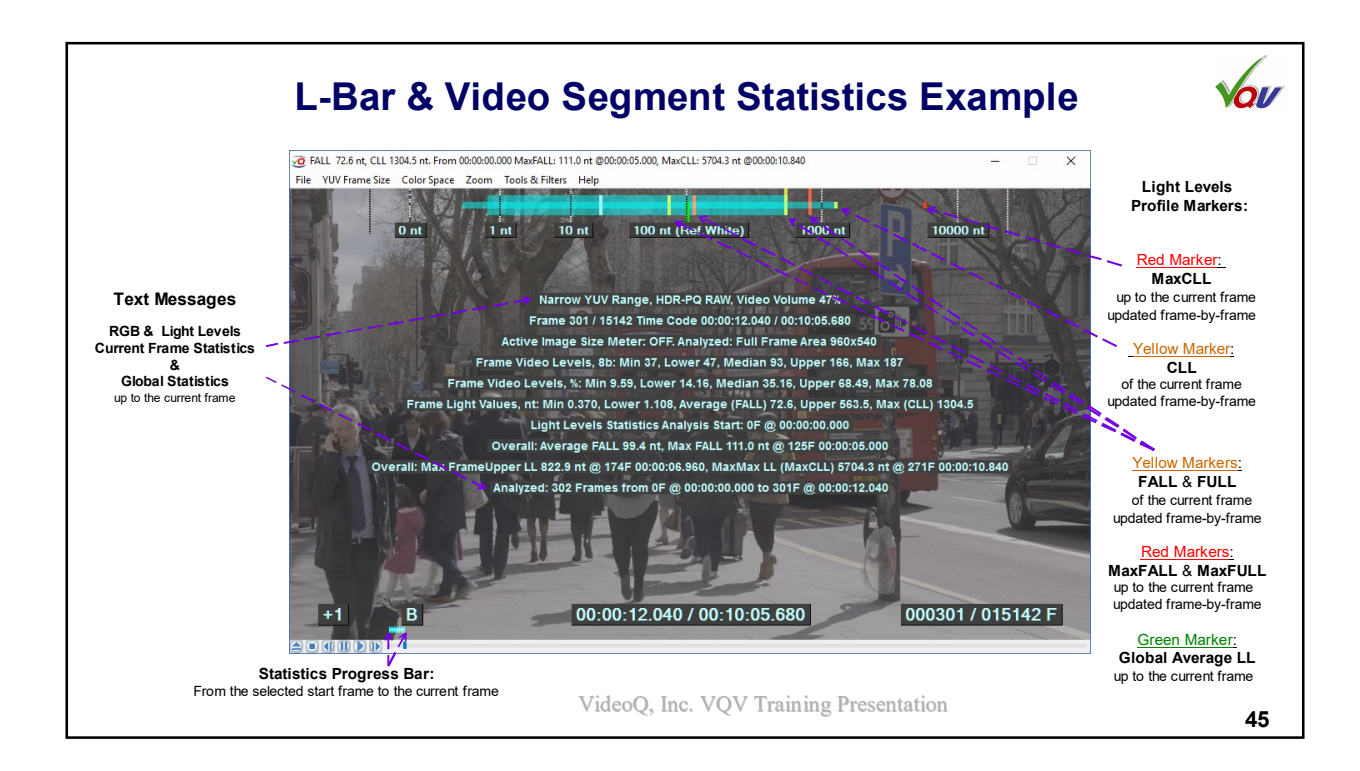

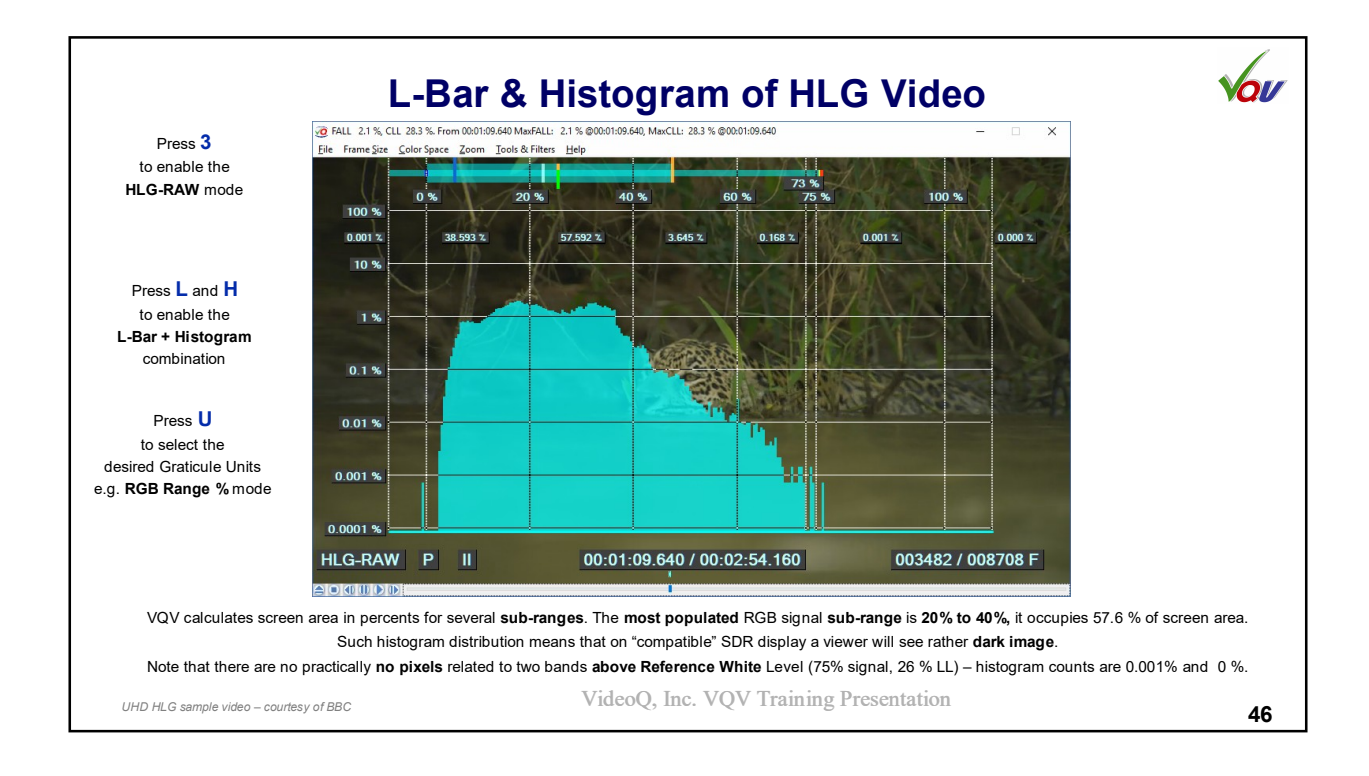

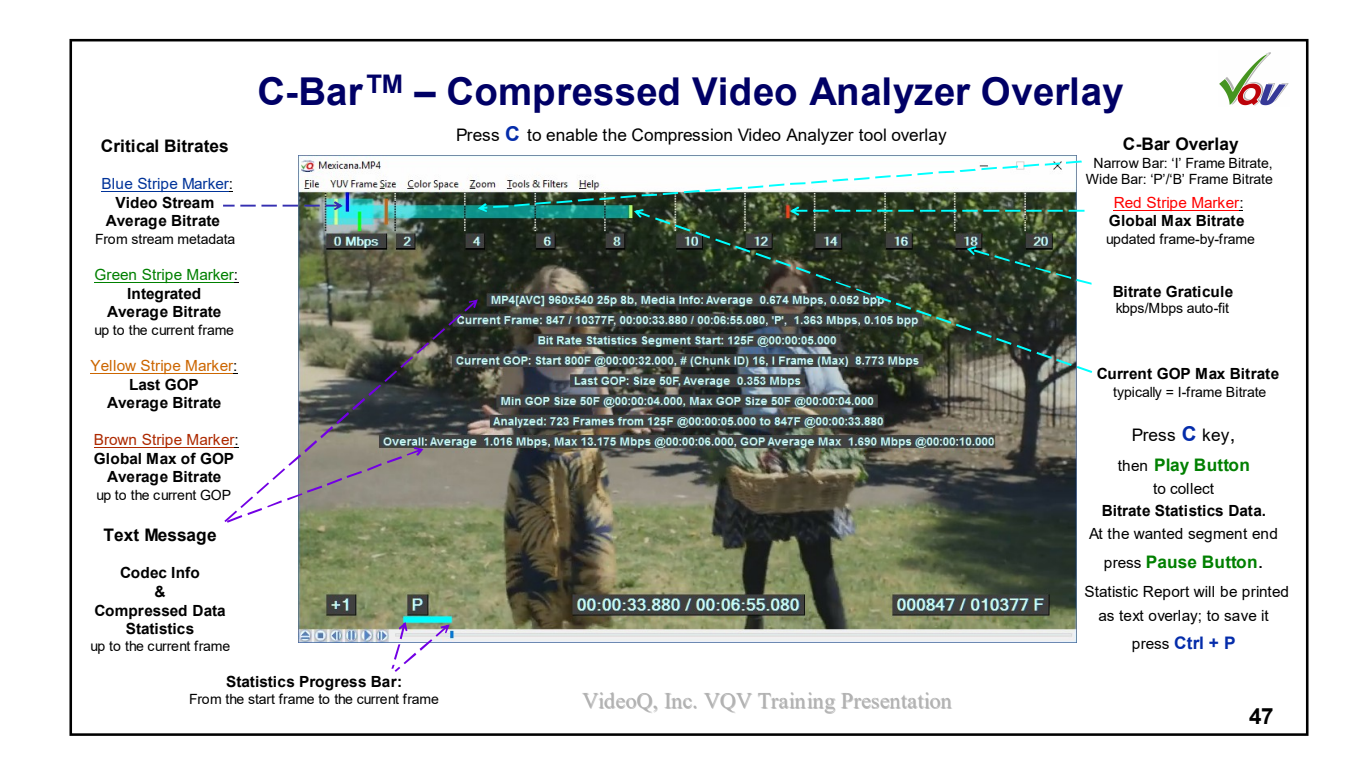

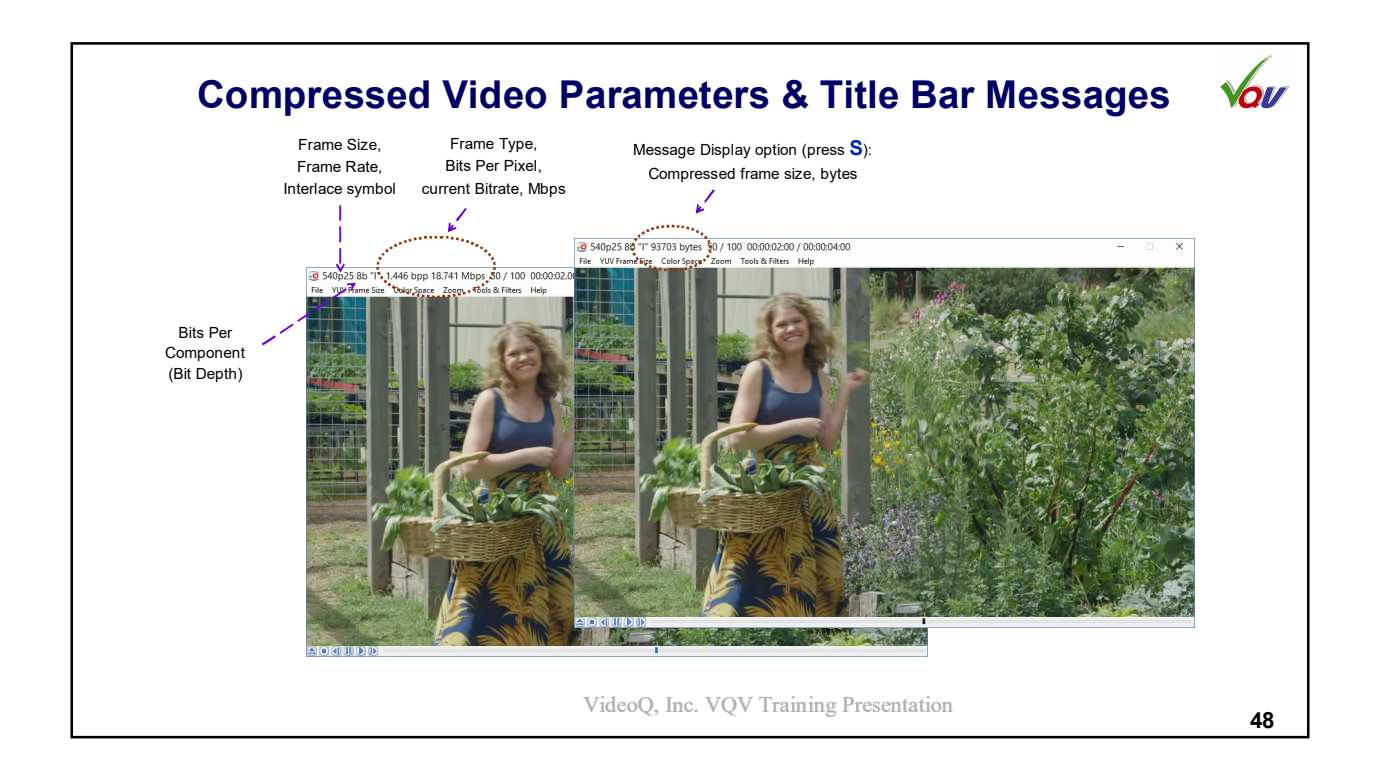

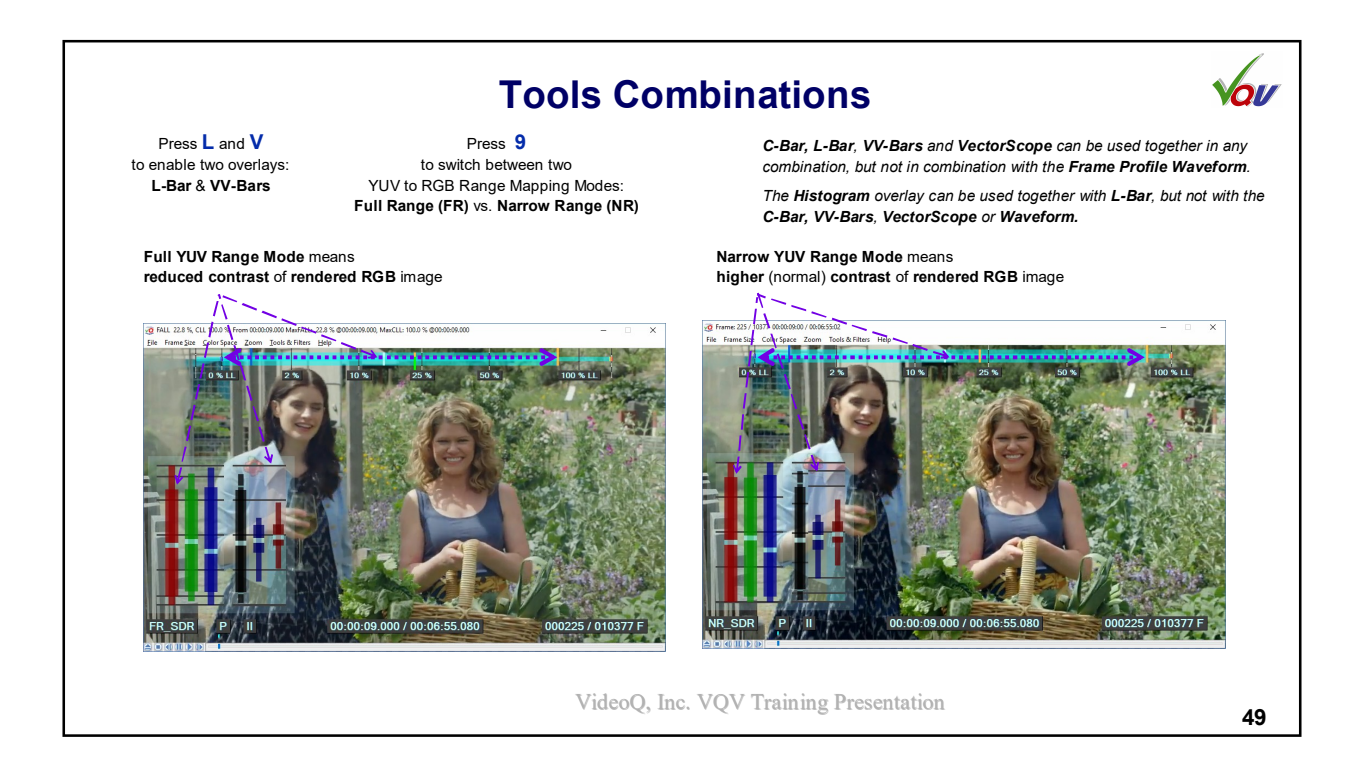

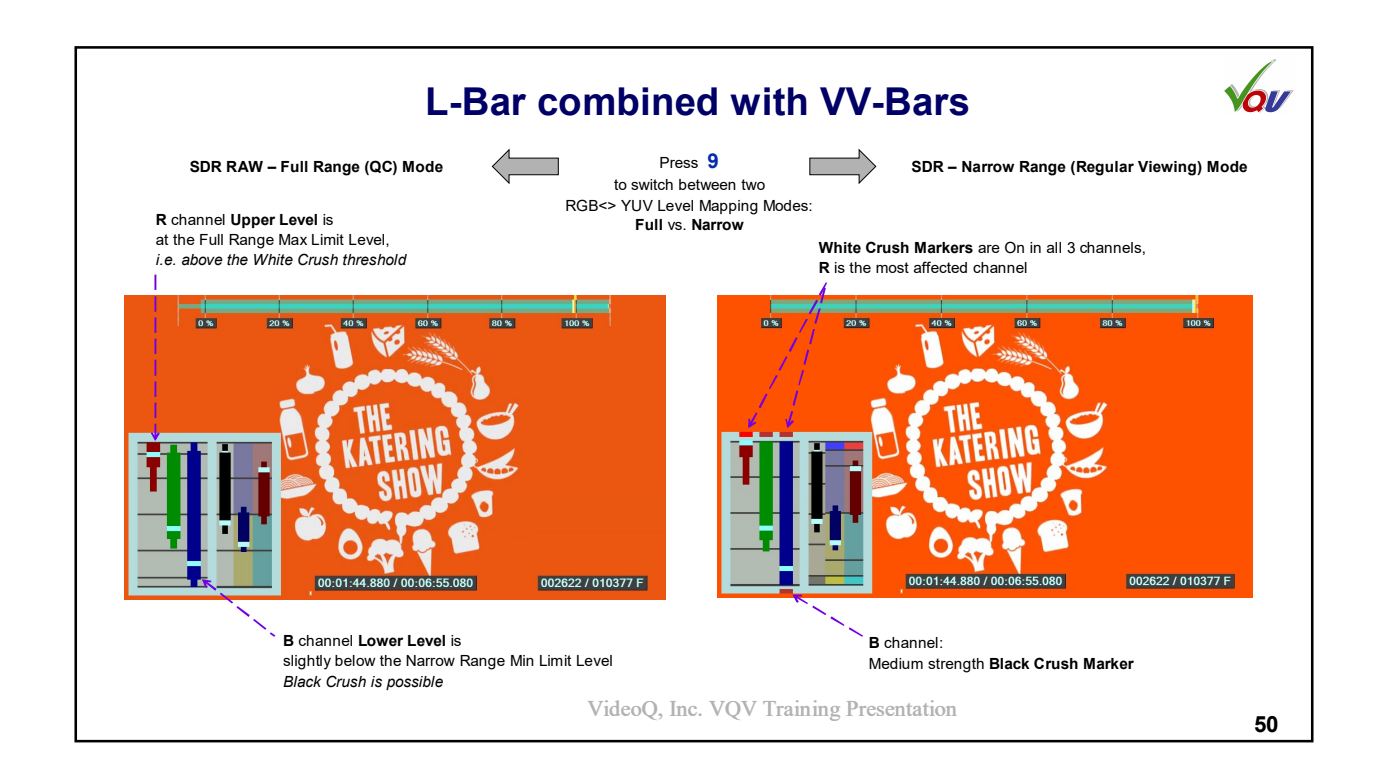

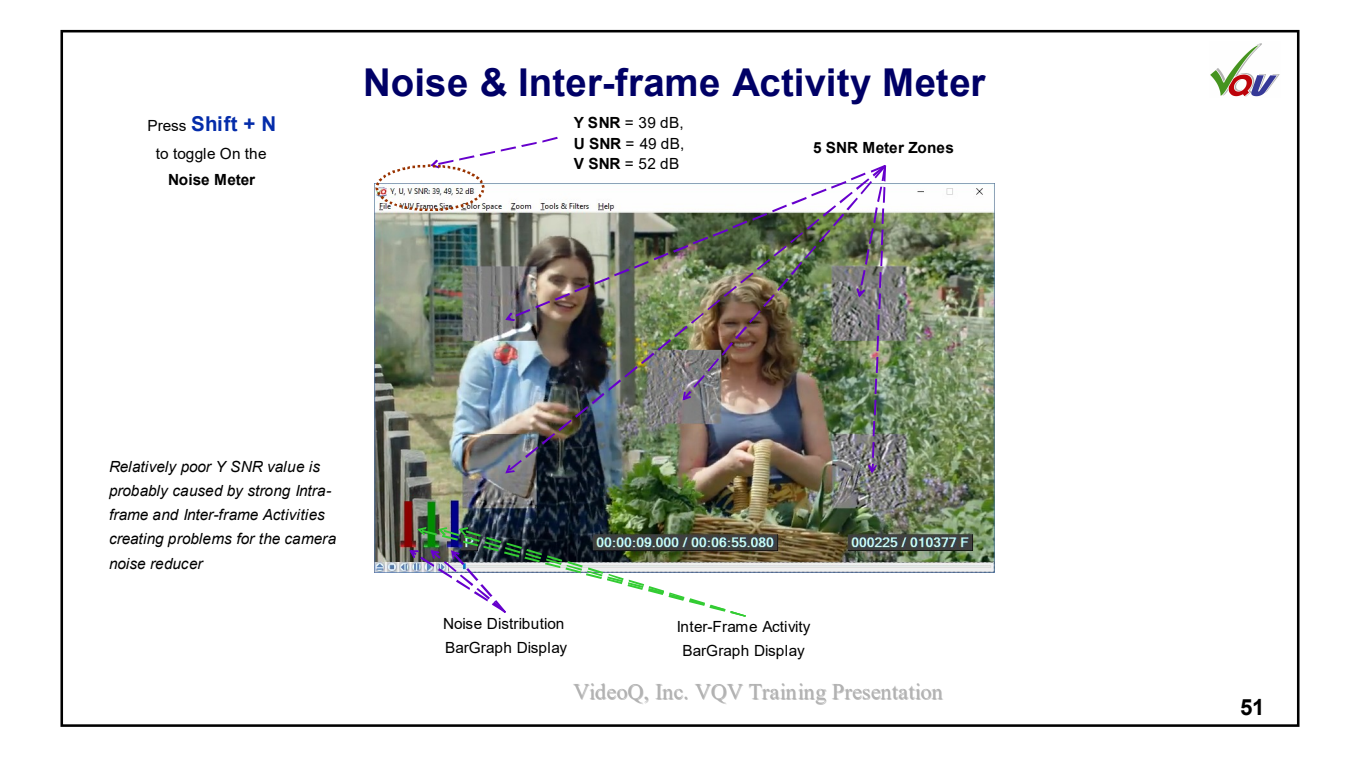

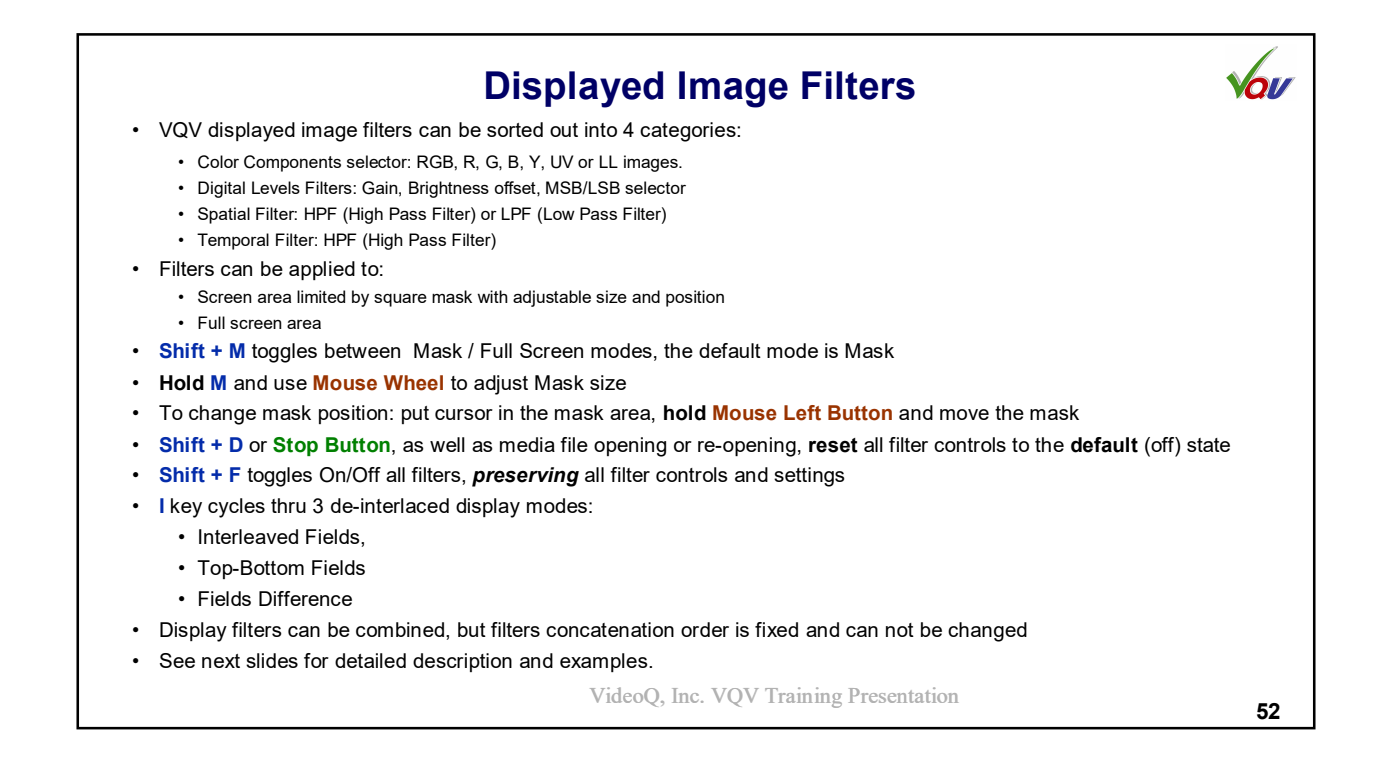

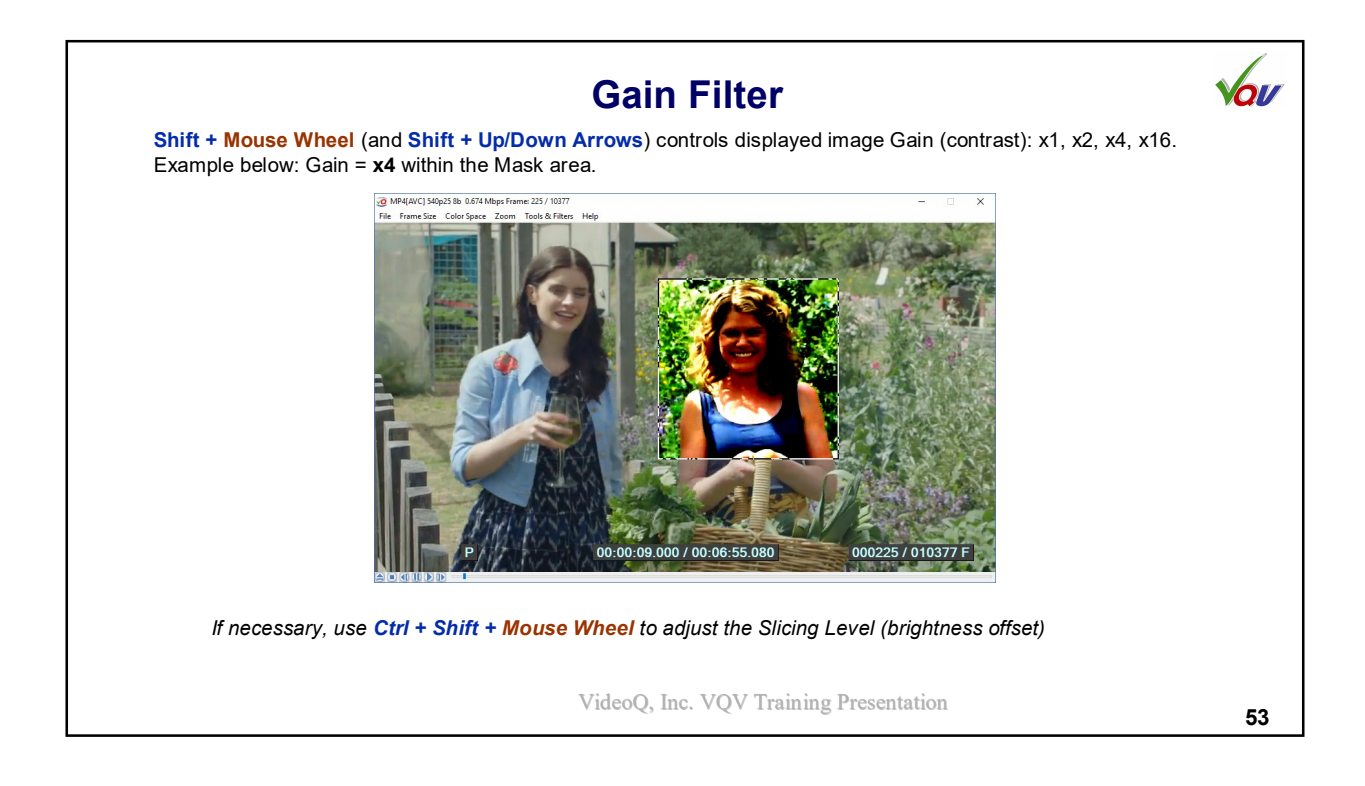

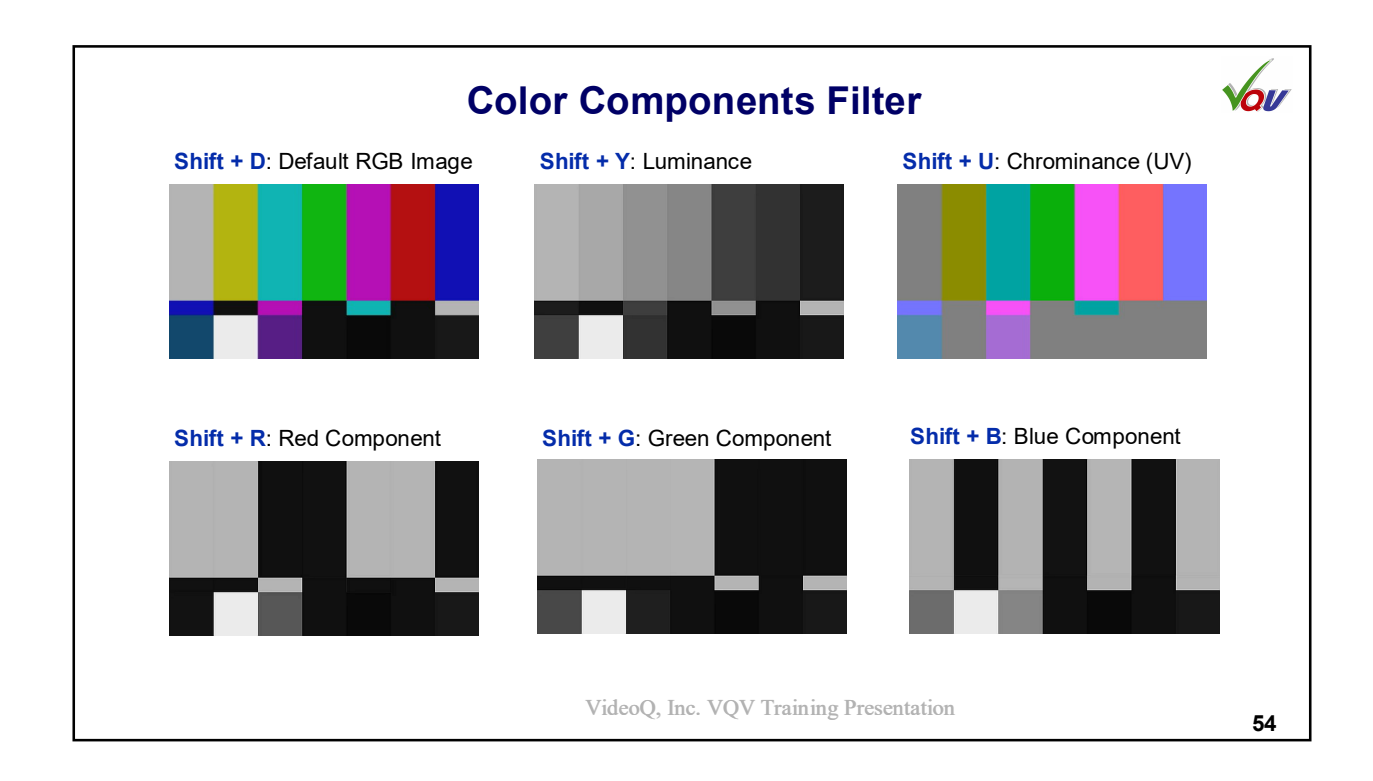

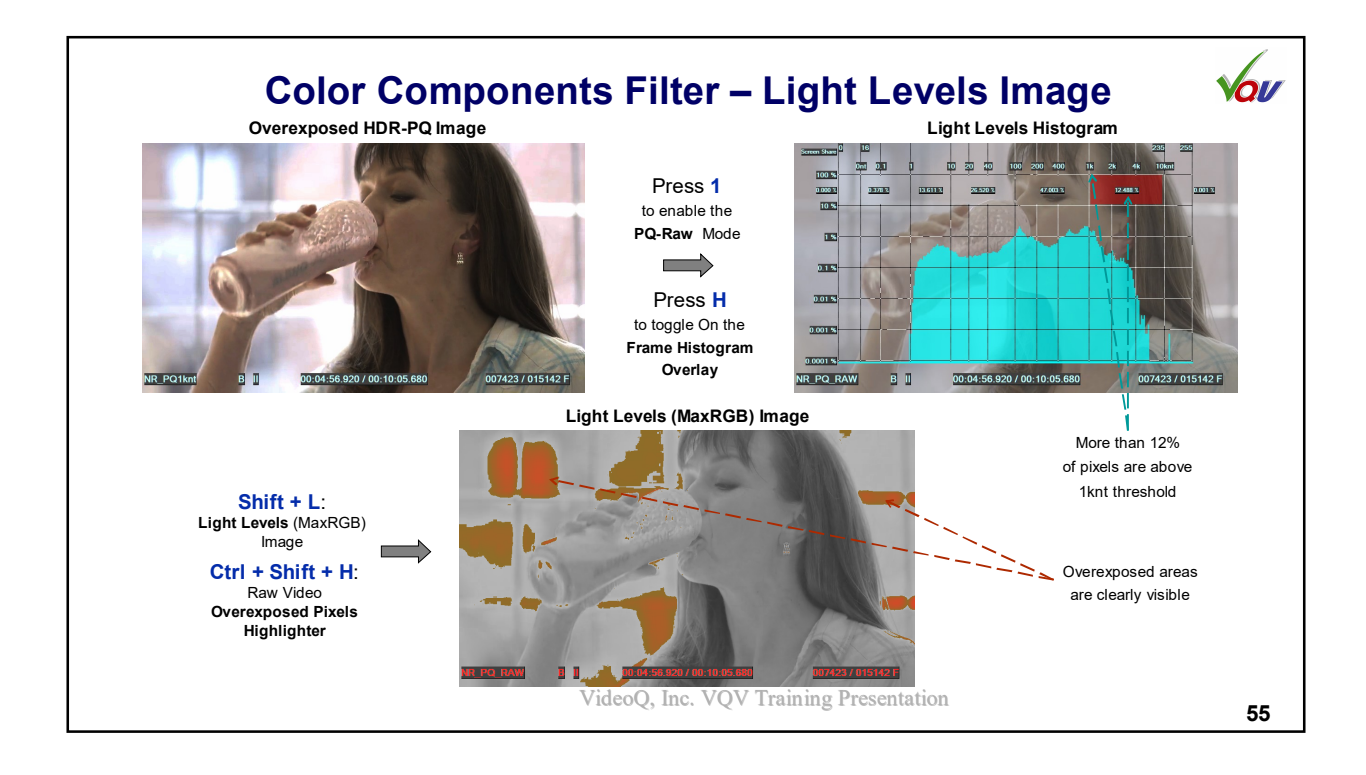

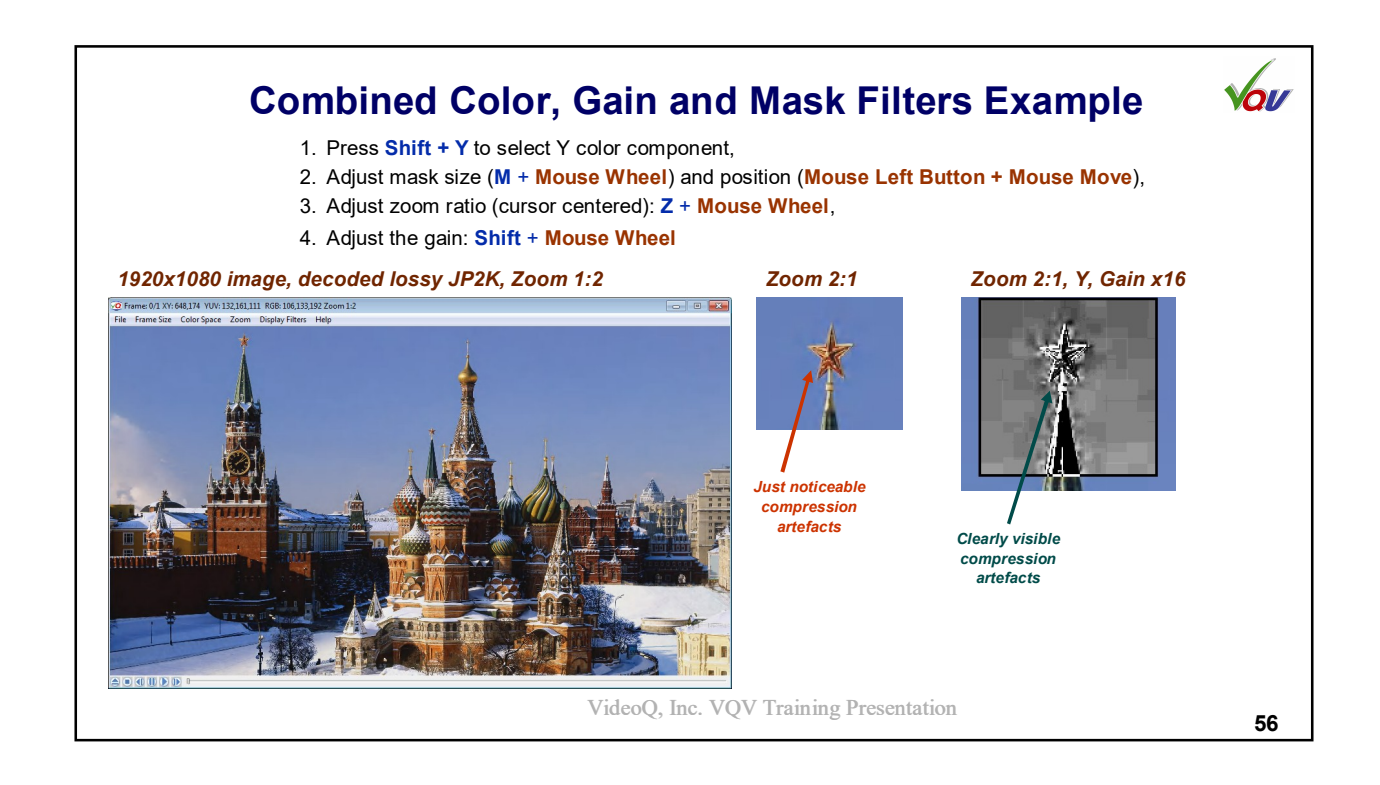

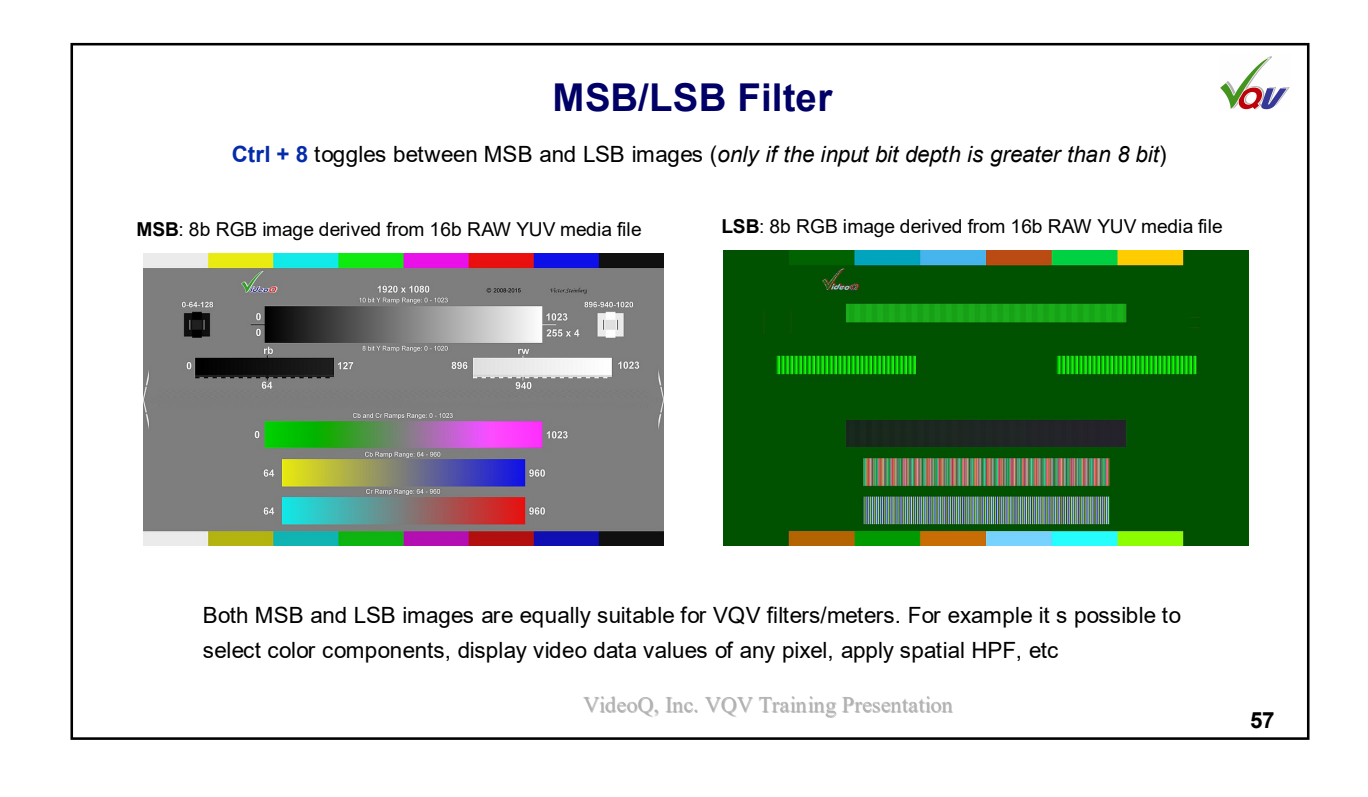

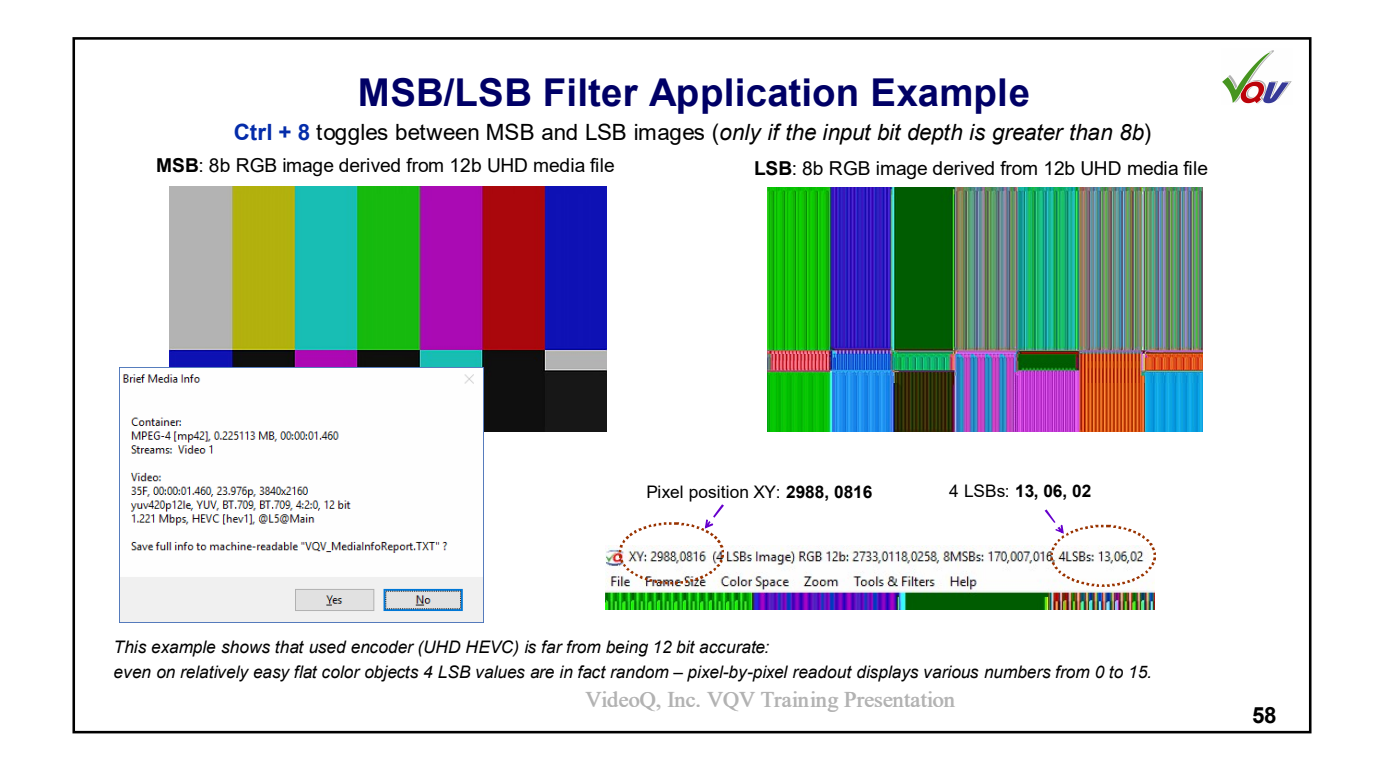

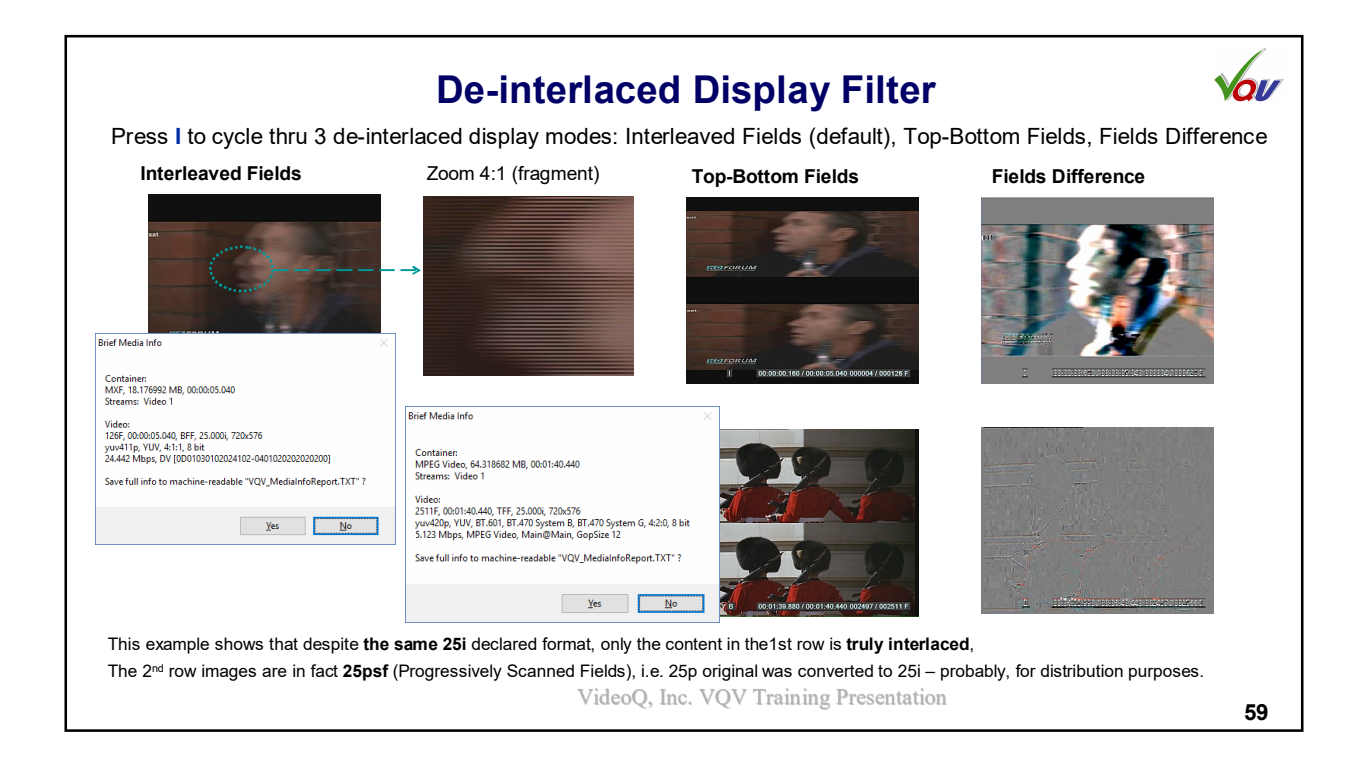

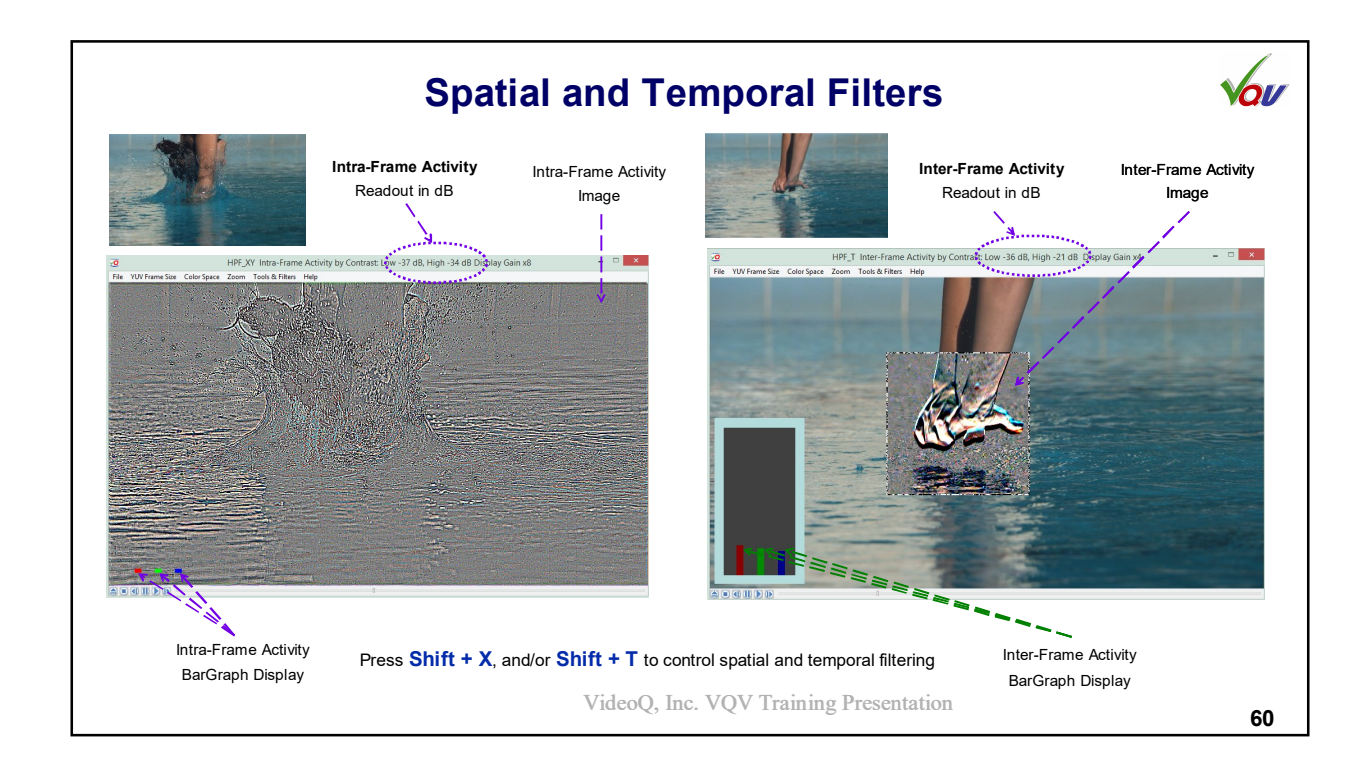

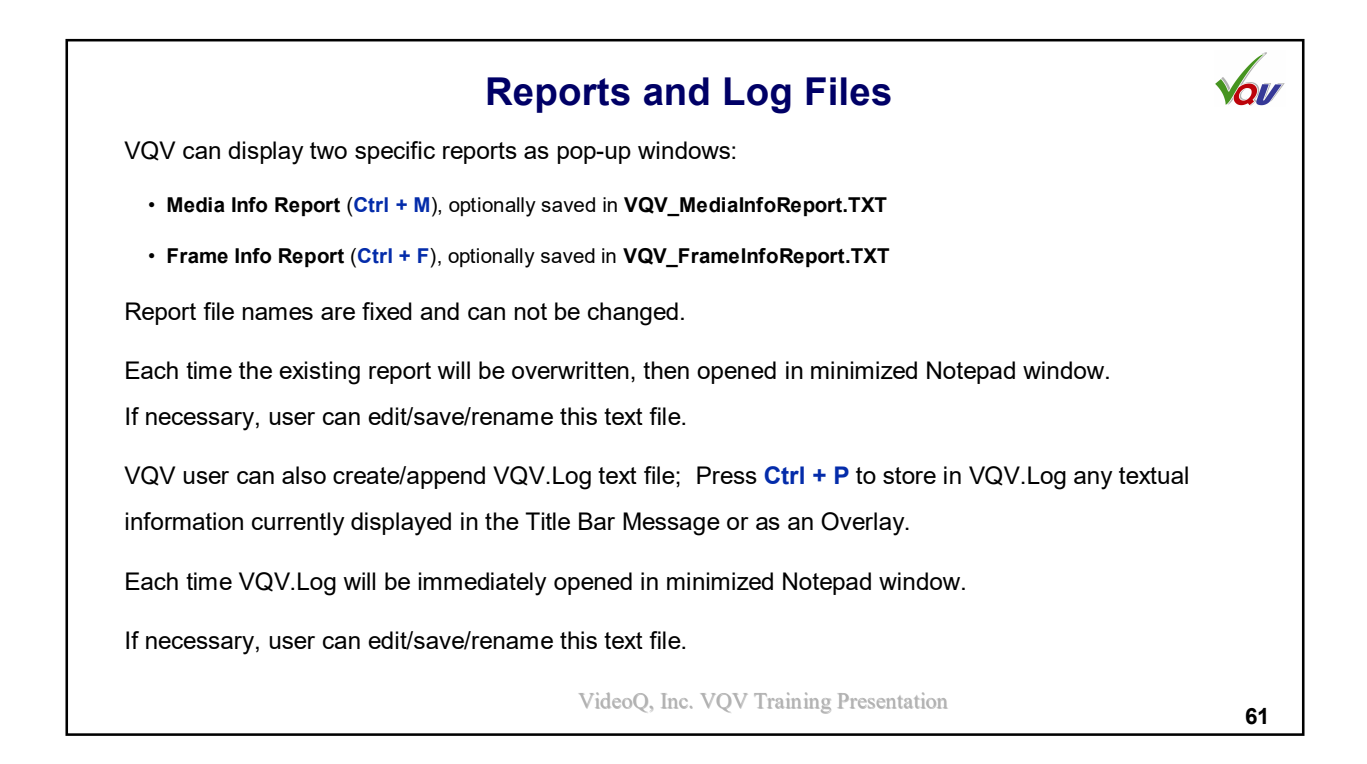

| More text data can be optionally saved in VQ                                                                                                    | edia Info Report in pop-up window,<br>V_MediaInfoReport.TXT and opened in minimize                                                                                                    | d Notepad window. |  |
|----------------------------------------------------------------------------------------------------|----------------------------------------------------------------------------------------------------|-------------------|--|
| Brief Media Info X<br>Container:<br>MPEG-4 [isom], 41,856374 MB, 00:06:55:080<br>Streams: Video 1 Audio 1<br>Video:<br>103776, 00:06:55:080, 25:000p, 960x540<br>yuv420p, VUV, 4:2:0, 8 bit<br>0.674 Mbps, AVC [avc1], Main@L3, GopSize 50<br>Audio:<br>2 Ch, 48:000 KHz, 128:000 kbps, AAC, LC<br>Save full info to machine-readable "VQV_MediaInfoReport.TXT" ?<br>Yes No | Macob VQV + 2.1 rospojati (c) 2012-2014.<br>Macia Richards Report<br>Macia Richards V, 47, 471<br>Macia Natura, 47, 472<br>Macia Natura, 474<br>Macia Natura, 474<br>Macia | <text></text>     |  |

|                                                                                                    |                                                                                                    |                                                                                  |                                                                           |                                                                               |                                                                               | F                                                                             | ne Info Report                                                                                                    | Vou |
|----------------------------------------------------------------------------------------------------|----------------------------------------------------------------------------------------------------|----------------------------------------------------------------------------------|---------------------------------------------------------------------------|-------------------------------------------------------------------------------|-------------------------------------------------------------------------------|-------------------------------------------------------------------------------|----------------------------------------------------------------------------------------------------|-----|
|                                                                                                    |                                                                                                    |                                                                                  |                                                                           |                                                                               |                                                                               |                                                                               | Press Ctrl + F                                                                                                    |     |
|                                                                                                    |                                                                                                    |                                                                                  |                                                                           |                                                                               |                                                                               | to                                                                            | Frame Info Report in pon-up window                                                                                                    |     |
|                                                                                                    |                                                                                                    |                                                                                  | Mor                                                                       | e text dat                                                                    | a can be                                                                      | optionally                                                                    | VQV_FrameInfoReport.TXT and opened in minimized Notepad window.                                                                                                    |     |
| Current Frame Brief I                                                                                                    | nfo                                                                                                    |                                                                                  |                                                                           |                                                                               |                                                                               | >                                                                             | VOV v2.2.1.Copyright (c) 2012.2016, VideeQ, Inc.<br>Frame Info Report Time: 2017.03.0070053/23<br>File: "C:UIE:enViSDesktopMatcharam.mpf"                                                                                                    |     |
| Frame 238/10377, 0<br>Frame Size 960x540<br>SDR, RGB Volume 7<br>Full YUV Range, vu                                                                                                    | 0:00:09.52<br>, Active In<br>7 %, UV V<br>v420p. Y S                                                                        | 0<br>nage 960x5<br>plume 20 9<br>NR 40 dB. '                                     | 40 (0~959»<br>6<br>'P' 0.120 bi                                           | :0~539)<br>0p                                                                 |                                                                               |                                                                               | Durations pm 415600000 Duration TC-0003 1511804000<br>France 2580/00004385 420 Transforms pm 56200 TransFrankom TC-1000 00:00:9520<br>France Size 9002 x 5404 Active Image 8002 x 5404 (0 - 958 x 0 - 559)<br>Y W 05 Ion Mic Ric 800 converted from YUV Fall Range to Fail Range , 87.709<br>Selected RGB Rendering Moder. SCR                                                                                                    |     |
| 8 bit values:<br>Min - All pixels:<br>Min - 99% pixels:<br>Average:<br>Max - 99% pixels:<br>Max - All pixels:<br>% of the range:<br>Min - 99% pixels:<br>Average:<br>Max - All pixels:<br>Max - All pixels:<br>Max - All pixels:<br>Light Levels, % LL:<br>Min - 41 pixels:<br>Average (FALL):<br>Max - 99% pixels:<br>All pixels Max (CLL);<br>All pixels Max (CLL);<br>All pixels Max (CLL); | Y<br>7<br>25<br>116<br>207<br>243<br>Y<br>2.7<br>9.8<br>45.5<br>81.2<br>95.3<br>0.00<br>0.28<br>24.10<br>84.34<br>1: 100.00 | U<br>68<br>99<br>117<br>149<br>159<br>U<br>-23.0<br>-11.1<br>-4.2<br>8.1<br>11.9 | V<br>62<br>107<br>123<br>146<br>V<br>-25.3<br>-8.1<br>-1.9<br>6.9<br>22.2 | R<br>0<br>17<br>112<br>213<br>255<br>R<br>0.0<br>6.7<br>43.9<br>83.5<br>100.0 | G<br>9<br>26<br>119<br>209<br>246<br>G<br>3.5<br>10.2<br>46.7<br>82.0<br>96.5 | B<br>0<br>27<br>100<br>201<br>247<br>B<br>0.0<br>10.6<br>39.2<br>78.8<br>96.9 | Video Level Subsister, Browness<br>Carlow 1, Video X, 2000 Subsister<br>Carlow 1, Video X, 2000 Subsister<br>Carlow 1, Video X, 2000 Subsister<br>American Subsister, 2000 Subsister<br>American Subsister, 2000 Subsister<br>Mark 4, 2010 Subsister<br>Carlow 2, 2010 Subsister<br>Carlow 2, 2010 Subsister<br>American Subsister, 2010 Subsister<br>American Subsister, 2010 Subsister<br>American Subsister, 2010 Subsister<br>American Subsister, 2010 Subsister<br>American Subsister, 2010 Subsister<br>American Subsister, 2010 Subsister<br>American Subsister, 2010 Subsister<br>American Subsister, 2010 Subsister<br>American Subsister, 2010 Subsister<br>American Subsister, 2010 Subsister<br>American Subsister, 2010 Subsister<br>American Subsister<br>American Subsist |     |
| Save full info to ma                                                                                                    | ichine-rea                                                                                                    | dable "VQ\                                                                       | /_FrameInt                                                                | foReport.T)                                                                   | KT" ?                                                                         |                                                                               | 40,40,41,40,49,52<br>Inter-Strate 40,4016s, 48:<br>RG.Bas Activities, 48:<br>-22,22,2,21                                                                                                    |     |
|                                                                                                    |                                                                                                    |                                                                                  |                                                                           | Yes                                                                           |                                                                               | <u>N</u> o                                                                    | ideoO, Inc. VOV Training Presentation                                                                                                    |     |

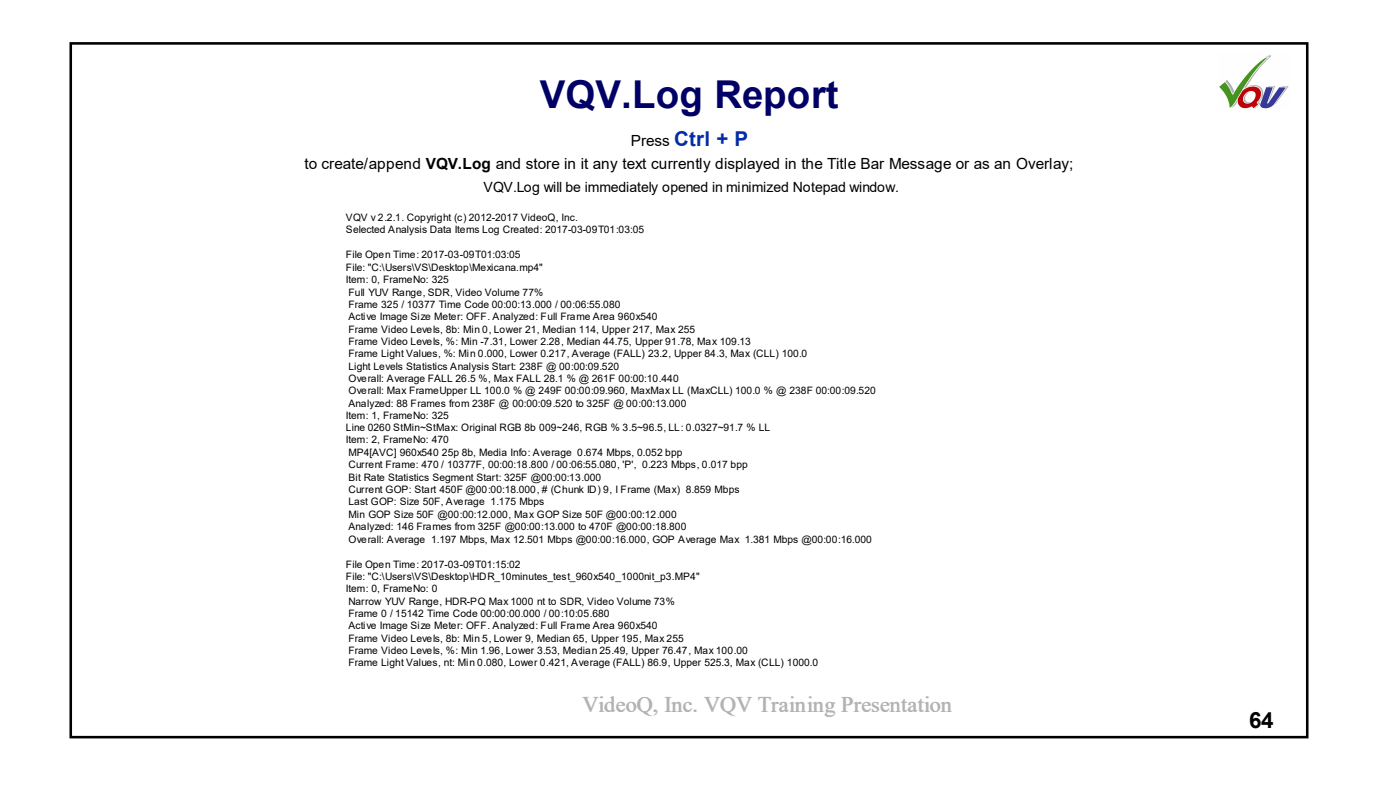

| Key                               | Result                                                                                     | Shift + Key                   | Ctrl + Key              | Ctrl + Shift + Key                                        |
|-----------------------------------|--------------------------------------------------------------------------------------------|-------------------------------|-------------------------|-----------------------------------------------------------|
| Mouse Wheel                       | Jog Mode: +/- 1 frame,<br>Shuttle Mode: Speed up/down,                                     | Display <b>Gain</b> : up/down |                         | Display Gain Filter<br>Brightness <b>Offset</b> : up/down |
| Mouse Move                        | In Active Image: <b>Pixel Value</b> readout,<br>In Mask Area: <b>Masked Filter</b> readout |                               |                         |                                                           |
| Mouse Middle Button               | In Slider Area: Jog/Shuttle toggle                                                         |                               |                         |                                                           |
| Mouse Left Button +<br>Mouse Move | In Active Image: Image Position<br>In Mask Area: Mask Position                             |                               |                         |                                                           |
| M + Mouse Wheel                   | Mask Size up/down                                                                          |                               |                         |                                                           |
| Z + Mouse Wheel                   | Zoom up/down (cursor centered)                                                             |                               |                         |                                                           |
| Mouse Right Button                | In Active Image: Context Menu                                                              |                               |                         |                                                           |
| Up/Down Arrows                    | Zoom up/down (image centered)                                                              | Display Gain: up/down         |                         |                                                           |
| Right/Left Arrows                 | Jog Mode: <b>+/- 1 frame</b> ,<br>Shuttle Mode: <b>Pause ⇒ +/- 1 frame</b>                 |                               | Jog Mode: +/- 10 frames |                                                           |
| PageDown/PageUp                   | Jog Mode: +/- 1 s                                                                          | Jog Mode: +/- 10 s            | Jog Mode: +/- 1 m       | Jog Mode: +/- 10 m                                        |
| 0                                 | SDR RAW                                                                                    |                               |                         |                                                           |
| 1                                 | HDR-PQ RAW                                                                                 |                               |                         |                                                           |
| 2                                 | HDR-PQ ⇒ SDR, Max 1000 nt                                                                  |                               |                         |                                                           |
| 3                                 | HDR-HLG RAW                                                                                |                               |                         |                                                           |
| 4                                 | HDR-HLG ⇒ SDR, Max 100% LL                                                                 |                               | Export to Y4M file      |                                                           |

| Key       | Result                                                                                  | Shift + Key                                            | Ctrl + Key                                                                                                    | Ctrl + Shift + Key                                 |
|-----------|-----------------------------------------------------------------------------------------|--------------------------------------------------------|----------------------------------------------------------------------------------------------------|----------------------------------------------------|
| 5         | HDR-LOG RAW                                                                             |                                                        |                                                                                                    |                                                    |
| 6         | HDR-LOG ⇒ HLG Compatible SDR                                                            |                                                        |                                                                                                    |                                                    |
| 7         | HDR-LOG ⇒ SDR, Max = Ref.White                                                          |                                                        |                                                                                                    |                                                    |
| 8         |                                                                                         |                                                        | MSB / LSB Image toggle<br>(if media file > 8 bit)                                                                               |                                                    |
| 9         | Full / Narrow YUV Range toggle<br>(RGB <> YUV conversion mode)                          |                                                        |                                                                                                    |                                                    |
| Space Bar | Jog / Shuttle Modes toggle<br>(same as Play Button)                                     |                                                        |                                                                                                    |                                                    |
| A         |                                                                                         | Active Image Size <b>Markers</b><br>Show / Hide toggle | Active Image Size <b>Detector</b><br>Detect Once / Reset<br>Also selects Statistics Analysis Area:<br>Full Frame / Active Image |                                                    |
| В         |                                                                                         | B component Image (Blue)                               | Export to BMP file(s)                                                                                                    |                                                    |
| С         | C-Bar (Compression) toggle On/Off                                                       |                                                        | ChromaScope On/Off                                                                                                    |                                                    |
| D         |                                                                                         | All Filters Off<br>(settings reset to defaults)        | <b>Duplicate</b> currently opened file in new VQV window                                                                        |                                                    |
| E         | Enhanced Rendering toggle On/Off<br>VideoQ Auto DR Processing - DRAE                    |                                                        | AV Sync Error Meter<br>(on MPC Test Pattern)                                                                                    |                                                    |
| F         | Frame Profile Waveform Filtering Modes,<br>or Line Parade Full Frame/Line Select toggle | All Filters Disable / Enable (settings preserved)      | Frame Info Report pop-up,<br>or Line Range Selection Mask                                                                       |                                                    |
| G         |                                                                                         | G component Image (Green)                              |                                                                                                    |                                                    |
| н         | Histogram Overlay toggle On/Off                                                         | RGB / Light Levels<br>Histogram toggle                 | Histogram Mode toggle                                                                                                    | Raw Video Overexposed Pixels<br>Highlighter On/Off |

| Key | Result                                    | Shift + Key                                   | Ctrl + Key                                                                    | Ctrl + Shift + Key |
|-----|-------------------------------------------|-----------------------------------------------|-------------------------------------------------------------------------------|--------------------|
| I   | Cycle thru 3 Deinterlacing Modes          |                                               |                                                                               |                    |
| L   | L-Bar toggle On/Off                       | Light Levels (MaxRGB) Image                   |                                                                               |                    |
| М   |                                           | Mask / Full Screen toggle                     | Media Info Report pop-up                                                      |                    |
| N   |                                           | Noise Meter toggle On/Off                     | File Open in <b>New</b> Window                                                |                    |
| 0   |                                           |                                               | File <b>Open</b> Dialog                                                       |                    |
| Ρ   | Line Parade vs.<br>Frame Profile toggle   |                                               | Print text data to VQV.Log                                                    |                    |
| Q   |                                           |                                               | Quit (Exit) VQV                                                               |                    |
| R   |                                           | R component Image (Red)                       | Release / Reopen media file same as 'Eject' button                            |                    |
| S   | Cycle thru the Text Message types         |                                               | Select Video Stream #<br>if the number of video streams > 1                   |                    |
| т   | Timeline Info Overlay toggle On/Off       | T-Filter (Temporal High Pass)                 | Overlay Auto-hide On/Off                                                      |                    |
| U   |                                           | UV components Image                           | Graticule Grid <b>Units</b> toggle:<br><b>RGB</b> % vs. Light Level % or nits |                    |
| v   | VV-Bars toggle On/Off                     | Cycle thru 3 VV Bars Modes                    | VectorScope toggle On/Off                                                     |                    |
| w   | Waveform Overlay On/Off                   | Line Parade Persistence:<br>Low, Medium, High |                                                                               |                    |
| x   |                                           | XY-Filter (Spatial HPF/LPF)                   | Exit (Quit) VQV                                                               |                    |
| Y   | In Line Parade Mode WF:<br>RGB/YUV toggle | Y components Image                            | Export to RAW YUV file                                                        |                    |
| Z   | Zoom with Mouse Wheel – see above         |                                               |                                                                               |                    |

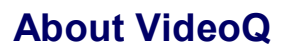

## **Company History**

- Founded in 2005
- · Formed by an Engineering Awards winning team sharing between them decades of global video technology.
- VideoQ is a renown player in calibration and benchmarking of Video Processors, Transcoders and Displays, providing tools and technologies instantly revealing artifacts, problems and deficiencies, thus raising the bar in productivity and video quality experience.
- VideoQ products and services cover all aspects of video processing and quality assurance from visual picture quality estimation and quality control to fully automated processing, utilizing advanced VideoQ algorithms and robotic video quality analyzers, including latest UHD and HDR developments.

## Operations

- Headquarters in Sunnyvale, CA, USA
- · Software developers in Silicon Valley and worldwide
- Distributors and partners in several countries
- Sales & support offices in USA, UK

VideoQ, Inc. VQV Training Presentation